# **Vida ec**

## **Руководство пользователя** DVR-2504LEF-2508LEF-2516LEF

### Меры предосторожности и предупреждения.

- Перед началом эксплуатации регистратора ознакомьтесь с данным руководством.
- Данное руководство может изменяться без предупреждения.
- Регистратор должен работать от питания тип, которого указан на корпусе. Перед включением питания проверьте напряжение.
- Не устанавливайте регистратор рядом с нагревательными приборами.
- Не устанавливайте регистратор рядом с водой.
- Не закрывайте вентиляционные отверстия. Обеспечьте приток воздуха рядом с регистратором.
- Регистратор предназначен для использования в помещении. Попадание влаги внутрь регистратора не допустимо.
- Технический осмотр и ремонт должен производить квалифицированный специалист. Не пытайтесь отремонтировать регистратор самостоятельно.
- Данное руководство подходит для регистраторов Vidatec, для моделей DVR-2504LEF, DVR-2508LEF, DVR-2516LEF.

### Оглавление

| 1. | Вве                                                                                                    | дение      | 9                                             | 1 |  |  |  |  |  |  |  |
|----|----------------------------------------------------------------------------------------------------|------------|-----------------------------------------------|---|--|--|--|--|--|--|--|
| 1  | .1.                                                                                                    | Свед       | дения о DVR                                   | 1 |  |  |  |  |  |  |  |
| 1  | 1.2. Особенности                                                                                                    |            |                                               |   |  |  |  |  |  |  |  |
| 2. | Уста                                                                                                    | новк       | a                                             | 4 |  |  |  |  |  |  |  |
| 2  | 2.1.                                                                                                    | Уста       | ановка жесткого диска и DVD-привода           | 4 |  |  |  |  |  |  |  |
|    | 2.1.1                                                                                                    | I <b>.</b> | Установка жесткого диска                      | 4 |  |  |  |  |  |  |  |
|    | 2.1.2                                                                                                    | 2.         | Установка DVD-привода.                        | 5 |  |  |  |  |  |  |  |
| 2  | 2.2.                                                                                                    | Опис       | сание передней панели                         | 5 |  |  |  |  |  |  |  |
| 2  | 2.3.                                                                                                    | Зад⊦       | няя панель                                    | 8 |  |  |  |  |  |  |  |
|    | 2.3.1                                                                                                    | ۱.         | Задняя панель 4-х канального регистратора.    | 8 |  |  |  |  |  |  |  |
|    | 2.3.2                                                                                                    | 2.         | Задняя панель 8-и канального регистратора     | 9 |  |  |  |  |  |  |  |
|    | 2.3.3                                                                                                    | 3.         | Задняя панель 16-ти канального регистратора 1 | 0 |  |  |  |  |  |  |  |
| 2  | 2.4.                                                                                                    | Пуль       | ьт ДУ 1                                       | 1 |  |  |  |  |  |  |  |
| 2  | 2.5.                                                                                                    | Упра       | авление с помощью мыши                        | 3 |  |  |  |  |  |  |  |
|    | 2.5.1                                                                                                    | ۱.         | Подключение мыши                              | 3 |  |  |  |  |  |  |  |
|    | <ul> <li>2.1.1.</li> <li>2.1.1.</li> <li>2.1.2.</li> <li>2.2. Оп</li> <li>2.3. За,</li> <li>2.3.1.</li> <li>2.3.2.</li> <li>2.3.3.</li> <li>2.4. Пу.</li> <li>2.5.1.</li> <li>2.5.2.</li> <li>3.1. Вко з.1.1.</li> <li>3.1.2.</li> <li>3.2. Ав</li> </ul> |            | Использование мыши 1                          | 3 |  |  |  |  |  |  |  |
| 3. | Осно                                                                                                    | овны       | е функции                                     | 5 |  |  |  |  |  |  |  |
| 3  | 8.1.                                                                                                    | Вклк       | очение и выключение питания                   | 5 |  |  |  |  |  |  |  |
|    | 3.1.1                                                                                                    | ۱.         | Включение питания1                            | 5 |  |  |  |  |  |  |  |
|    | 3.1.2                                                                                                    | 2.         | Выключение питания1                           | 5 |  |  |  |  |  |  |  |
| 3  | 3.2.                                                                                                    | Авто       | оризация                                      | 6 |  |  |  |  |  |  |  |

|    | 3.3.  | Обозначения в режиме реального времени        | 16        |
|----|-------|-----------------------------------------------|-----------|
|    | 3.3.1 | 1. Управление воспроизведением.               | 16        |
| 4. | Гла   | вное меню                                     | 18        |
|    | 4.1.  | Основные настройки                            | 19        |
|    | 4.1.1 | 1. Системные настройки                        | <u>20</u> |
|    | 4.1.2 | 2. Настройка даты и времени                   | 21        |
|    | 4.1.3 | 3. Настройка летнего времени                  | 21        |
|    | 4.2.  | Настройка режима просмотра в реальном времени | 22        |
|    | 4.2.1 | 1. Настройка камер (просмотр)                 | 22        |
|    | 4.2.2 | 2. Настройка главного монитора                | 23        |
|    | 4.2.3 | 3. Настройка тревожного(SPOT) монитора        | 23        |
|    | 4.2.4 | 4. Настройка маски                            | 24        |
|    | 4.3.  | Настройка записи                              | 26        |
|    | 4.3.1 | 1. Включение/выключение записи                | 26        |
|    | 4.3.2 | 2. Настройка качества записи                  | 27        |
|    | 4.3.3 | 3. Настройка пред/пост-записи                 | 27        |
|    | 4.3.4 | 4. Настройка положения имени камеры           | 28        |
|    | 4.3.5 | 5. Цикличная запись                           | <u>29</u> |
|    | 4.3.6 | 6. Настройка снимков экрана                   | 30        |
|    | 4.4.  | Настройка расписания                          | 30        |
|    | 4.4.1 | 1. Расписание постоянной записи               | 30        |
|    | 4.4.2 | 2. Расписание записи по движению              | 31        |
|    | 4.4.3 | 3. Расписание записи по тревоге               | 31        |

| 4.5.  | Hac        | йка тревог                                  |    |  |  |  |  |  |  |  |  |
|-------|------------|---------------------------------------------|----|--|--|--|--|--|--|--|--|
| 4.5.1 | ۱.         | Настройка датчиков (тревожных входов)       | 33 |  |  |  |  |  |  |  |  |
| 4.5.2 | 2.         | Настройка детектора движения                | 35 |  |  |  |  |  |  |  |  |
| 4.5.3 | 3.         | Потеря видеосигнала                         | 37 |  |  |  |  |  |  |  |  |
| 4.5.4 | 1.         | Другие тревоги (Разное)                     | 38 |  |  |  |  |  |  |  |  |
| 4.5.5 | 5.         | Настройка тревожного выхода и зуммера       | 39 |  |  |  |  |  |  |  |  |
| 4.6.  | Наст       | гройка сети                                 | 40 |  |  |  |  |  |  |  |  |
| 4.6.1 | ۱.         | Сеть.                                       | 40 |  |  |  |  |  |  |  |  |
| 4.6.2 | 2.         | Дополнительный поток (вторичный поток)      | 40 |  |  |  |  |  |  |  |  |
| 4.6.3 | 3.         | Настройка E-mail                            | 41 |  |  |  |  |  |  |  |  |
| 4.6.4 | 1.         | Настройка сервера CMS                       |    |  |  |  |  |  |  |  |  |
| 4.6.5 | 5.         | Другие настройки (DDNS)                     |    |  |  |  |  |  |  |  |  |
| 4.7.  | Упра       | авление пользователями.                     | 44 |  |  |  |  |  |  |  |  |
| 4.8.  | Hac        | гройка РТД                                  | 45 |  |  |  |  |  |  |  |  |
| 4.9.  | Допо       | олнительные настройки.                      | 48 |  |  |  |  |  |  |  |  |
| 4.9.1 | ۱.         | Заводские настройки                         | 48 |  |  |  |  |  |  |  |  |
| 4.9.2 | <u>2</u> . | Импорт/экспорт                              | 48 |  |  |  |  |  |  |  |  |
| 4.9.3 | 3.         | Черный/белый список                         | 48 |  |  |  |  |  |  |  |  |
| 5.    | Пои        | ск, воспроизведение и резервное копирование | 49 |  |  |  |  |  |  |  |  |
| 5.1.  | Пои        | ск по времени                               | 49 |  |  |  |  |  |  |  |  |
| 5.2.  | Пои        | ск по событиям                              | 51 |  |  |  |  |  |  |  |  |
| 5.3.  | Упра       | авление файлами                             | 51 |  |  |  |  |  |  |  |  |
| 5.4.  | Пои        | ск снимков (Изображение).                   | 52 |  |  |  |  |  |  |  |  |

|    | 5.5.  | Резервное копирование                             | 53 |
|----|-------|---------------------------------------------------|----|
| 6. | Упра  | авление регистратором                             | 54 |
|    | 6.1.  | Информация                                        | 54 |
|    | 6.1.1 | . Информация о системе                            | 54 |
|    | 6.1.2 | 2. Журнал событий                                 | 54 |
|    | 6.1.3 | 3. Системный журнал                               | 54 |
|    | 6.1.4 | I. Информация о сети                              | 55 |
|    | 6.1.5 | 5. Список пользователей онлайн                    | 55 |
|    | 6.1.6 | <ol><li>Информация о записи.</li></ol>            | 55 |
|    | 6.2.  | Ручная тревога                                    | 55 |
|    | 6.3.  | Управление HDD                                    | 55 |
|    | 6.4.  | Обновление.                                       | 56 |
|    | 6.5.  | Выход из системы.                                 | 56 |
|    | 7.    | Удаленное наблюдение                              | 57 |
|    | 7.1.  | Доступ к регистратору                             | 57 |
|    | 7.1.1 | I. Подключение по локальной сети (LAN)            | 57 |
|    | 7.1.2 | 2. Подключение через Интернет                     | 57 |
|    | 7.2.  | Доступ к регистратору с MacOS через Safari.       | 59 |
|    | 7.3.  | Web-интерфейс регистратора                        | 61 |
|    | 7.4.  | Удаленное воспроизведение и резервное копирование | 64 |
|    | 7.4.1 | Удаленное воспроизведение                         | 64 |
|    | 7.4.2 | 2. Резервное копирование                          | 69 |
|    | 7.5.  | Удаленная настройка регистратора.                 | 70 |

|    | 7.6.  | Инструменты.                    | 71 |
|----|-------|---------------------------------|----|
|    | 7.7.  | Информация                      | 71 |
| 8. | Дост  | гуп со смартфонов/планшетов     | 72 |
|    | 8.1.  | Доступ с iOS                    | 72 |
|    | 8.2.  | Доступ с Android                | 77 |
| Пβ | иложе | ние 1                           | 82 |
| Пβ | иложе | ние 2. Расчет объема HDD        | 84 |
| Пμ | иложе | ние 3. Спецификация DVR-2504LEF | 85 |
| Пp | иложе | ние 3. Спецификация DVR-2508LEF | 86 |
| Пр | иложе | ние 3. Спецификация DVR-2516LEF | 87 |
| -  |       |                                 |    |

### 1. Введение.

### 1.1. Сведения о DVR.

Данные модели DVR предназначены для CCTV систем. Регистраторы работают под системой Linux и имеют высокопроизводительные чипы обработки видеосигнала. В регистраторе реализованы все современные технологии, такие как: формат сжатия H.264, двойной поток, поддержка дисков SATA до 3TE, VGA и HDMI выходы, поддержка USB мыши, удаленный доступ через браузер и удаленный доступ со смартфонов и планшетов. Все это обеспечивает стабильную работу, быструю настройку и удобное управление системой видеонаблюдения.

### 1.2. Особенности.

### ФОРМАТ СЖАТИЯ

• Стандарт сжатия Н.264 с низким бит-рейтом и лучшим качеством картинки.

### ПРОСМОТР В РЕЖИМЕ РЕАЛЬНОГО ВРЕМЕНИ

- Поддержка выходов HDMI/ VGA.
- Поддержка защиты канала с помощью "маски"
- Отображение состояния записи и основной информации
- Поддержка USB мыши для полного контроля и удобства управления.

### ЗАПИСЬ

• Поддержка жестких дисков SATA до 3TБ.

### РЕЗЕРВНОЕ КОПИРОВАНИЕ

- Поддержка устройств USB 2.0 для резервного копирования.
- Поддержка SATA DVD-привода для резервного копирования.
- Поддержка сохранения записи в формате AVI для воспроизведения на любом компьютере

### ЗАПИСЬ И ВОСПРОИЗВЕДЕНИЕ

- Режимы записи: ручная, по расписанию, по движению и по тревоге.
- Поддержка цикличной записи при заполнении HDD.
- Настраиваемые разрешение, скорость и качество записи
- Поддержка записи 25к/с в разрешении WD1(960H) 4/8/16 каналов.
- 4 аудио входа для записи звука
- Два режима поиска записи: поиск по времени и поиск по событиям.
- Поддержка одновременного воспроизведения 4/8/16 каналов.
- Возможность удаления и блокирования записанных файлов.
- Поддержка удаленного воспроизведения на компьютере через LAN или Интернет

### ΤΡΕΒΟΓΑ

- 1 тревожный выход и 4/8/16 тревожных входов
- Возможность настроить расписание для записи по движению и тревоге.
- Поддержка пред-записи и пост-записи.
- Поддержка включения записи с других каналов при обнаружении движения или тревоги на определенном канале.
- Поддержка включения РТZ(предустановок, маршрутов и т.п.) функций с других каналов при обнаружении движения или тревоги на определенном канале.

### УПРАВЛЕНИЕ PTZ.

- Поддержка различных РТZ протоколов.
- Поддержка 128 РТZ предустановок и 8 маршрутов.
- Возможность управления РТZ камерам через LAN или Интернет.

### БЕЗОПАСНОСТЬ

- Возможность настройки прав пользователей: поиск по журналу событий, настройка системы, двухстороннее аудио, управление файлами, управление жёсткими дисками, удаленный доступ, просмотр в режиме реального времени, ручная запись, воспроизведение, управление PTZ.
- Поддержка 1 администратора и 63 пользователей.
- Поддержка журналов событий, количество событий не ограничено.

### СЕТЬ

- Поддержкат TCP/IP, DHCP, PPPoE и DDNS.
- Поддержка IE и Safari для удаленного просмотра.
- Поддержка настройки количества клиентских соединений.
- Поддержка двойного потока.
- Поддержка настройки цвета при удаленном просмотре в режиме реально времени.
- Поддержка удаленного поиска по событиям, времени и воспроизведения записи.
- Поддержка функций РТZ.
- Возможность полной настройки регистратора через сеть.
- Поддержка удаленного доступа со смартфонов и планшетов (Symbian, WinCE, iOS, Android)
- В комплекте бесплатное ПО CMS.

### 2. Установка.

Внимание: Проверьте комплектацию после получения регистратора. Не подключайте питание, до окончательной установки регистратора.

### 2.1. Установка жесткого диска и DVD-привода.

### 2.1.1. Установка жесткого диска.

Шаг 1: Отвинтите и снимите верхнюю крышку.

Шаг 2: Подключите кабель питания и интерфейс SATA к жесткому диску

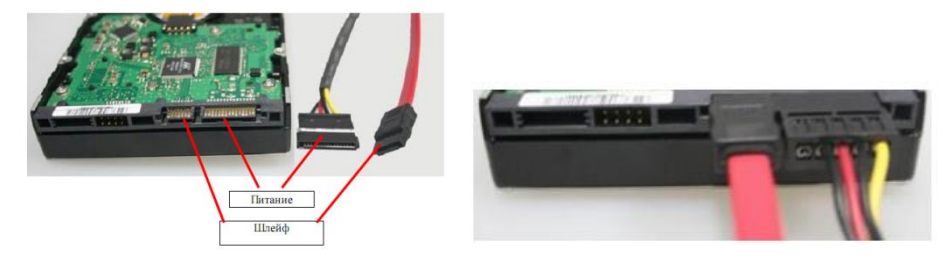

Шаг 3: Установите жесткий диск в корпус и закрепите винтами.

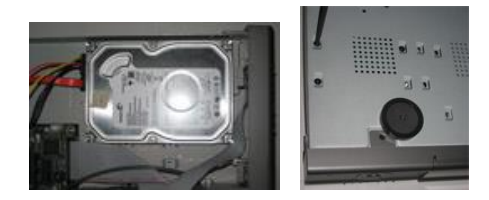

### 2.1.2. Установка DVD-привода.

Внимание: установка DVD-привода возможно только в модели DVR-2508LEF и DVR-2516LEF. DVD-привод используется только для резервного копирования архива.

- Шаг 1: Отвинтите и снимите верхнюю крышку.
- Шаг 2: Подключите кабель питания и интерфейс SATA к DVD-приводу.

Шаг 3: Установите DVD-привод в корпус и закрепите винтами.

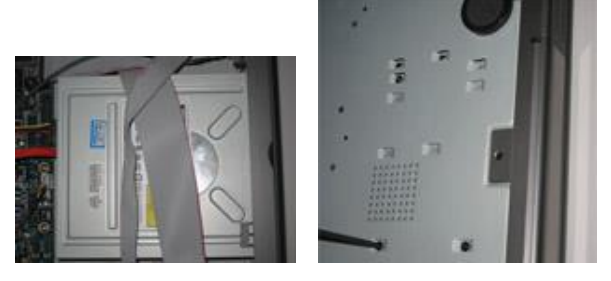

### 2.2. Описание передней панели.

Внимание: это общее описание передней панели, всех регистраторов 25-серии.

| Nº | Тип        | Название | Описание                                                                        |  |  |  |  |  |
|----|------------|----------|---------------------------------------------------------------------------------|--|--|--|--|--|
|    |            | Power    | Индикация питания, при работе горит синим.                                      |  |  |  |  |  |
|    |            | HDD      | Индикация жесткого диска, при чтении/записи горит синим.                        |  |  |  |  |  |
| 1  | Индикаторы | Net      | Индикация сети, горит синим, когда есть доступ в сеть.                          |  |  |  |  |  |
|    |            | Backup   | Индикация архивирования, горит синим при резервном копировании файлов и данных. |  |  |  |  |  |

| N≌ | Тип                   | Название         | Описание                                                                                    |  |  |  |  |  |  |  |  |
|----|-----------------------|------------------|---------------------------------------------------------------------------------------------|--|--|--|--|--|--|--|--|
|    |                       | Play             | Индикация воспроизведения, горит синим при воспроизведении видео.                           |  |  |  |  |  |  |  |  |
|    |                       | REC              | Индикация записи, горит синим во время записи.                                              |  |  |  |  |  |  |  |  |
|    |                       | MENU/+           | 1. Вход в меню. 2. Увеличение значения в настройках.                                        |  |  |  |  |  |  |  |  |
|    |                       | BACKUP/-         | 1. Уменьшения значения в настройках 2. Вход в меню резервного копирования.                  |  |  |  |  |  |  |  |  |
|    |                       | RECORD/FOCUS     | 1. Ручная запись. 2. Управление фокусом в режиме РТZ.                                       |  |  |  |  |  |  |  |  |
|    |                       | REW/SPEED        | 1. Перемотка назад. 2. Управление скоростью в режиме РТZ.                                   |  |  |  |  |  |  |  |  |
| 2  |                       | SEARCH/ZOOM      | 1. Вход в меню поиска 2. Управление Zoom в режиме PTZ                                       |  |  |  |  |  |  |  |  |
|    | Функциональные кнопки | PLAY /IRIS       | 1. Вход в режим воспроизведения. 2. Функция IRIS в режиме<br>PTZ                            |  |  |  |  |  |  |  |  |
|    |                       | FF/ P.T.Z.       | 1. Перемотка веред. 2. Вход в режим РТZ.                                                    |  |  |  |  |  |  |  |  |
|    |                       | STOP/ESC         | <ol> <li>Выход из режима воспроизведения.</li> <li>Выход из текущего интерфейса.</li> </ol> |  |  |  |  |  |  |  |  |
|    |                       | 1-9              | Ввод числа 1-9 или выбор канала.                                                            |  |  |  |  |  |  |  |  |
| 3  | Цифровые<br>кнопки    | 0/10+            | Ввод числа 0, 10 и выше в сочетании с другими цифровыми кнопками.                           |  |  |  |  |  |  |  |  |
| 4  |                       | Direction button | Кнопки навигации в меню.                                                                    |  |  |  |  |  |  |  |  |

| N≌ | Тип          | Название     | Описание                                                                                                    |  |  |  |  |  |  |  |
|----|--------------|--------------|----------------------------------------------------------------------------------------------------|--|--|--|--|--|--|--|
|    | Кнопки ввода | Multi-screen | Смена раскладок /4/9/16 каналов.                                                                                       |  |  |  |  |  |  |  |
|    |              | Enter button | Подтверждение выбора.                                                                                                  |  |  |  |  |  |  |  |
| 5  | ИК приемник  | IR           | Для пульта ДУ.                                                                                                    |  |  |  |  |  |  |  |
| 6  | USB          | USB порт     | Для подключения USB устройств, таких как USB-накопители, для<br>резервного копирования\обновления прошивки и USB мыши. |  |  |  |  |  |  |  |

### 2.3. Задняя панель.

### 2.3.1. Задняя панель 4-х канального регистратора.

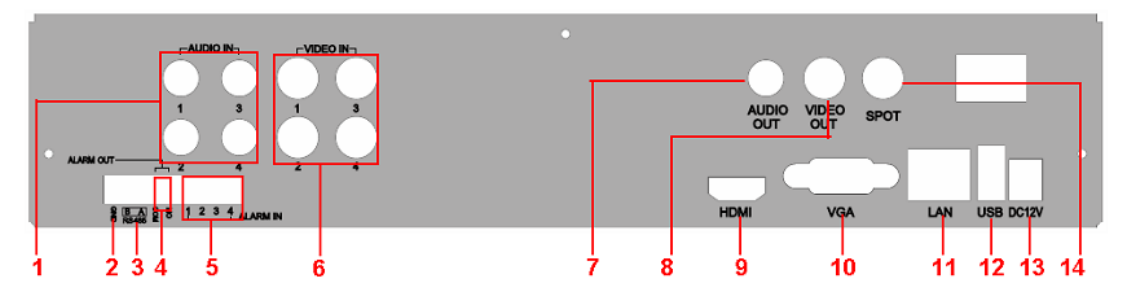

| Nº | Обозначение | Описание                            | Nº | Обозначение | Описание        |  |  |  |  |
|----|-------------|-------------------------------------|----|-------------|-----------------|--|--|--|--|
| 1  | Audio in    | Аудиовходы.                         | 8  | Video out   | Видеовыход BNC. |  |  |  |  |
| 2  | GND         | Заземление.                         | 9  | HDMI        | Выход HDMI.     |  |  |  |  |
| 3  | RS485       | Подключение камер РТZ и клавиатуры. | 10 | VGA         | Выход VGA.      |  |  |  |  |
| 4  | Alarm out   | Тревожный выход.                    | 11 | LAN         | Сетевой порт.   |  |  |  |  |
| 5  | Alarm in    | Тревожные входы.                    | 12 | USB         | USB порт.       |  |  |  |  |
| 6  | Video in    | Видеовходы.                         | 13 | DC 12V      | Питание 12В.    |  |  |  |  |
| 7  | Audio out   | Аудиовход.                          | 14 | SPOT        | SPOT выход.     |  |  |  |  |

### 2.3.2. Задняя панель 8-и канального регистратора.

|   | DC 12V | r Sea | 5485<br>5485<br>5485<br>5485<br>5485<br>5485<br>5485<br>5485 | ALARMI<br>3 6 |   | 2<br>– AUEP<br>HD 4 |   | UGIO<br>OUT | SPOT | ľ  | NDEO<br>DUT | -<br>-<br>- | 3<br>4<br> | 5<br>€ D IN— | • | (Ĵ) . |
|---|--------|-------|--------------------------------------------------------------|---------------|---|---------------------|---|-------------|------|----|-------------|-------------|------------|--------------|---|-------|
|   |        |       | ГГ                                                           |               |   |                     |   |             |      |    |             |             |            |              |   |       |
| 1 | 12     | 3 4   | 15                                                           | 6             | 7 | 8                   | 9 | 10 1        | 11 1 | 21 | 31          | 4           |            | 15           |   | 16    |

| Nº | Обозначение | Описание                            | Nº | Обозначение | Описание                   |  |  |  |  |
|----|-------------|-------------------------------------|----|-------------|----------------------------|--|--|--|--|
| 1  | RS485       | Подключение камер РТZ и клавиатуры. | 9  | VGA         | Выход VGA.                 |  |  |  |  |
| 2  | DC 12V      | Питание 12В.                        | 10 | Audio out   | Аудиовход.                 |  |  |  |  |
| 3  | RS485       | Подключение камер РТZ и клавиатуры. | 11 | USB         | USB порт.                  |  |  |  |  |
| 4  | Alarm out   | Тревожный выход.                    | 12 | SPOT        | SPOT выход.                |  |  |  |  |
| 5  | GND         | Заземление.                         | 13 | LAN         | Сетевой порт.              |  |  |  |  |
| 6  | Alarm in    | Тревожные входы.                    | 14 | Video out   | Видеовыход BNC.            |  |  |  |  |
| 7  | Audio in    | Аудиовходы.                         | 15 | Video in    | Видеовходы.                |  |  |  |  |
| 8  | HDMI        | Выход HDMI.                         | 16 | FAN         | Вентилятор для охлаждения. |  |  |  |  |

### 2.3.3. Задняя панель 16-ти канального регистратора.

|   |    |     |      | 8445<br>2 5 <sup>70</sup> 1 |   | 48M IN |   |        |     |         | SPO  |      | NDEO<br>OUT |    |  | o<br>₽ |   |   | 13 |  |    | • |
|---|----|-----|------|-----------------------------|---|--------|---|--------|-----|---------|------|------|-------------|----|--|--------|---|---|----|--|----|---|
| q | DC | 12V | ALAR | N ON.                       |   |        | н | E MI   | VGA |         | l SB |      | NV.         |    |  |        |   |   |    |  |    |   |
| 1 | 2  | 2   | 3 4  |                             | ; | 6      | 7 | 1<br>8 | 9   | ו<br>10 | 11   | 12 1 | <br> 3 1    | 14 |  |        | 1 | 5 |    |  | 16 |   |

| Nº | Обозначение | Описание                            | Nº | Обозначение | Описание                   |
|----|-------------|-------------------------------------|----|-------------|----------------------------|
| 1  | RS485       | Подключение камер РТZ и клавиатуры. | 9  | VGA         | Выход VGA.                 |
| 2  | DC 12V      | Питание 12В.                        | 10 | Audio out   | Аудиовход.                 |
| 3  | RS485       | Подключение камер РТZ и клавиатуры. | 11 | USB         | USB порт.                  |
| 4  | Alarm out   | Тревожный выход.                    | 12 | SPOT        | SPOT выход.                |
| 5  | GND         | Заземление.                         | 13 | LAN         | Сетевой порт.              |
| 6  | Alarm in    | Тревожные входы.                    | 14 | Video out   | Видеовыход BNC.            |
| 7  | Audio in    | Аудиовходы.                         | 15 | Video in    | Видеовходы.                |
| 8  | HDMI        | Выход HDMI.                         | 16 | FAN         | Вентилятор для охлаждения. |

### 2.4. Пульт ДУ.

В пульте ДУ используются 2 батарейки ААА.

- Откройте крышку для батареек на пульте ДУ.
- Установите батарейки, соблюдайте полярность +/-.
- Закройте крышку батареек.

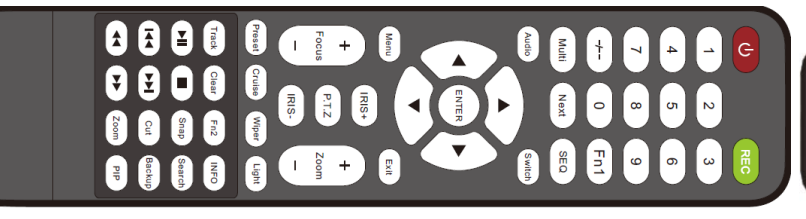

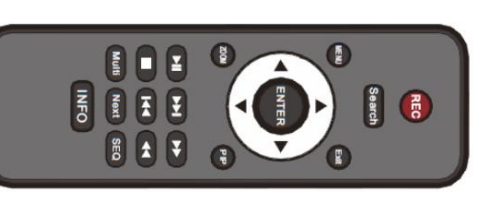

| Кнопка                     | Функция                                                                                            |
|----------------------------|----------------------------------------------------------------------------------------------------|
| Кнопка<br>вкл.\выкл.       | Вкл.\выкл. регистратора. Используйте для остановки работы регистратора, перед отключением питания. |
| Кнопка REC                 | Вкл.\выкл. ручной записи.                                                                          |
| -/ /0-9 цифровые<br>кнопки | Ввод цифр или выбор канала.                                                                        |
| Кнопка Multi               | Смена раскладок /4/9/16 каналов.                                                                   |
| Кнопка Next                | Переключение режимов экрана в реальном времени.                                                    |
| Кнопка SEQ                 | Вкл.\выкл. режима автоматического листания камер.                                                  |
| Кнопка Audio               | Вкл.\выкл. звук в режиме реального времени.                                                        |
| Кнопка SPOT                | Переключение видеовыходов между BNC, VGA и HDMI.                                                   |

|                               | Навигация в меню/управление РТZ.                                   |
|-------------------------------|--------------------------------------------------------------------|
| кнопки навигации              |                                                                    |
| Кнопка Enter                  | Подтверждение выбора.                                              |
| Кнопка Menu                   | Вход в главное меню                                                |
| Кнопка Exit                   | Выход из текущего интерфейса.                                      |
| Кнопки<br>Focus/IRIS/Zoom/PTZ | Кнопки управления функциями РТZ камеры.                            |
| Кнопка Preset                 | Вход в настройки предустановок в режиме РТZ.                       |
| Кнопка Cruise                 | Вход в настройки круизов в режиме РТZ.                             |
| Кнопка Track                  | Вход в настройки маршрутов в режиме РТZ.                           |
| Кнопка Wiper                  | Вкл.\выкл. дворника в режиме РТZ.                                  |
| Кнопка Light                  | Вкл.\выкл. подсветки в режиме РТZ.                                 |
| Кнопка Clear                  | Возврат в предыдущий интерфейс.                                    |
| Кнопка Info                   | Вывод на экран информации о регистраторе, HDD и т.п.               |
|                               |                                                                    |
|                               | кнопки управления воспроизведением.                                |
| Кнопка Snap                   | Сделать снимок.                                                    |
| Кнопка Search                 | Вход меню поиска.                                                  |
| Кнопка Cut                    | Установка начального/конечного времени для резервного копирования. |
| Кнопка Васкир                 | Вход в меню резервного копирования.                                |

| Кнопка Zoom    |                      |
|----------------|----------------------|
| KHOIIKa ZOOIII | цифровое увеличение. |

Внимание: Вы должны нажать кнопку РТZ для входа в меню настроек РTZ, выбрать канал и нажать кнопку РTZ опять, для того чтобы скрыть панель управления РTZ. После этого вы можете нажимать кнопки preset, cruise, track, wiper или light, для того чтобы включить эти функции на выбранном канале.

Внимание: В случае неисправности пульта ДУ:

- 1. Проверьте полярность батареек.
- 2. Проверьте заряд батареек.
- 3. Проверьте, не закрыт ли ИК сенсор.
- 4. Проверьте, совпадет ли ID на регистраторе и пульте ДУ.

Если пульт ДУ все еще не работает, возьмите для проверки другой пульт или обратитесь к продавцу.

#### Управление несколькими регистратором с помощью одного пульта.

По умолчанию ID регистратора – 0. При управлении одним регистратором ID не нужно менять. Для управления несколькими регистраторами необходимо каждому регистратору присвоить свой ID(см.п.4.1.1.).

**Выбор ID на пульте ДУ:** направьте пульт на регистратор, дважды нажмите цифровую кнопку 8, затем введите цифровыми кнопками значение ID(от 0 до 65535, по умолчанию 0), установленное на регистраторе и нажмите кнопку ENTER для подтверждения.

Настройка/проверка значения ID: вы можете проверить и изменить значение ID. Для этого войдите в Главное меню→ Настройка→ Основное→ Система→ ID устройства.

### 2.5. Управление с помощью мыши.

### 2.5.1. Подключение мыши.

Регистраторы поддерживают USB мыши. Для удобства рекомендуется подключать мышь в USB порты на задней панели.

### 2.5.2. Использование мыши.

**В режиме реального времени**: Двойной клик на любой канал для полноэкранного режима. Двойной клик для возврата в предыдущую раскладку экрана. Клик правой кнопкой для вызова панели управления внизу экрана, повторный клик правой кнопкой убирает панель.

**При настройке**: Клик левой кнопкой мыши (ЛКМ) для входа. Клик правой кнопкой мыши (ПКМ) для отмены настройки или возврата в предыдущее меню.

При необходимости ввода значения, наведите на поле курсор и кликните ЛКМ. Появится окно ввода. Поддерживается ввод букв, цифр и символов. Нажмите кнопку SHIFT для ввода заглавных букв; нажмите кнопку SHIFT для возврата к прописным буквам.

Некоторые значения, такие как время, можно менять с помощью прокрутки колеса мыши.

Поддерживается перетаскивание мышью. Например, настройка области определения движения: кликните на необходимую область, удерживайте левую кнопку и тяните мышь для установки области определения движения.

**В режиме воспроизведения**: ЛКМ для выбора опции. ПКМ для возврата в предыдущее меню.

В режиме резервного копирования: ЛКМ для выбора опции. ПКМ для возврата к предыдущему изображению.

**В режиме управления РТZ:** ЛКМ для выбора кнопок управления РТZ. Клик правой кнопкой для возврата к режиму реального времени.

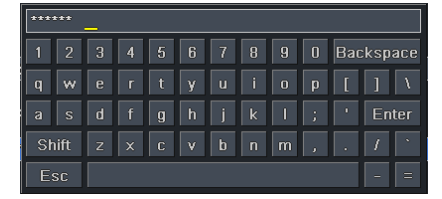

### 3. Основные функции.

### 3.1. Включение и выключение питания.

Перед включением питания регистратора убедитесь, что все коммуникации подключены правильно.

#### 3.1.1. Включение питания.

**Шаг 1:** Подключите регистратор к источнику питания, и щелкните тумблером рядом с входом питания, для включения регистратора.

Шаг 2: Регистратор загрузиться и индикатор питания засветиться синим цветом.

Шаг 3: При включении регистратора, автоматически запускается Мастер настройки(Wizard). В Мастере можно настроить основные параметры регистратора, такие как время и дата, сеть, запись и жесткий диск. Настройки можно настроить тут или в соответствующих меню регистратора. Если Вы не хотите настраивать параметры в Мастере, нажмите выйти. Запуск Мастера можно отключить на первой странице Мастера, либо в меню, для этого войдите в Главное меню → Настройка → Основное → Система и снимите галочку Запуск мастера.

Внимание: Регистратор может одновременно выводить меню и камеры на все 3 видеовыхода (BNC, VGA, HDMI). При этом один из видеовыходов является основным, в настройках системы необходимо указать основной видеовыход и его разрешение см. п.4.1.1, так же режимы работы видеовыхода можно переключать с пульта ДУ кнопкой "SPOT" или с передней панели кнопкой ESC(зажать на 3-5 сек.). Выбранное разрешение будет выводиться на все 3 видеовыхода, поэтому на некоторых мониторах картинка может отображаться некорректно.

### 3.1.2. Выключение питания.

Питание регистратора можно отключить с помощью пульта ДУ или мыши.

### С помощью пульта ДУ:

Шаг 1: Нажмите кнопку Power, появится окно выключения питания, нажмите ОК.

Шаг 2: На экране появиться надпись "Теперь питание можно выключить", после этого можно отключать питание.

### С помощью мыши:

Шаг 1: Войдите в главное меню —>Выключение. Появится окно выключения питания, нажмите ОК.

Шаг 2: На экране появиться надпись "Теперь питание можно отключить", после этого можно отключать питание.

### 3.2. Авторизация.

Для работы с регистратором необходимо авторизоваться. Без авторизации пользователь не сможет делать никаких операций с регистратором. Внимание: по умолчанию имя пользователя и пароль admin/123456. Вы можете изменять, добавлять и удалять пользователей в системе, подробнее об этом смотрите в **п.4.7**.

| Вход             |      | X      |
|------------------|------|--------|
|                  |      |        |
| Имя пользователя |      |        |
| admin            |      |        |
| Пароль           |      |        |
|                  |      |        |
|                  |      |        |
|                  | Вход | Отмена |

### 3.3. Обозначения в режиме реального времени.

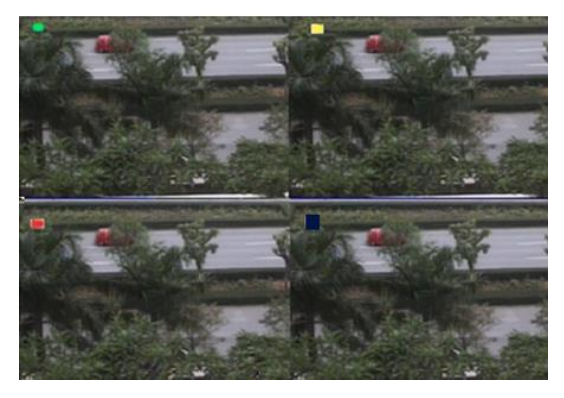

| Символ  | Описание              |
|---------|-----------------------|
| Зеленый | Ручная запись.        |
| Желтый  | Запись по движению.   |
| Красный | Запись по тревоге.    |
| Синий   | Запись по расписанию. |

### 3.3.1. Управление воспроизведением.

Нажмите кнопку Идля входа в режим воспроизведения записи. Функции панели воспроизведения описаны на рис. 3.3.

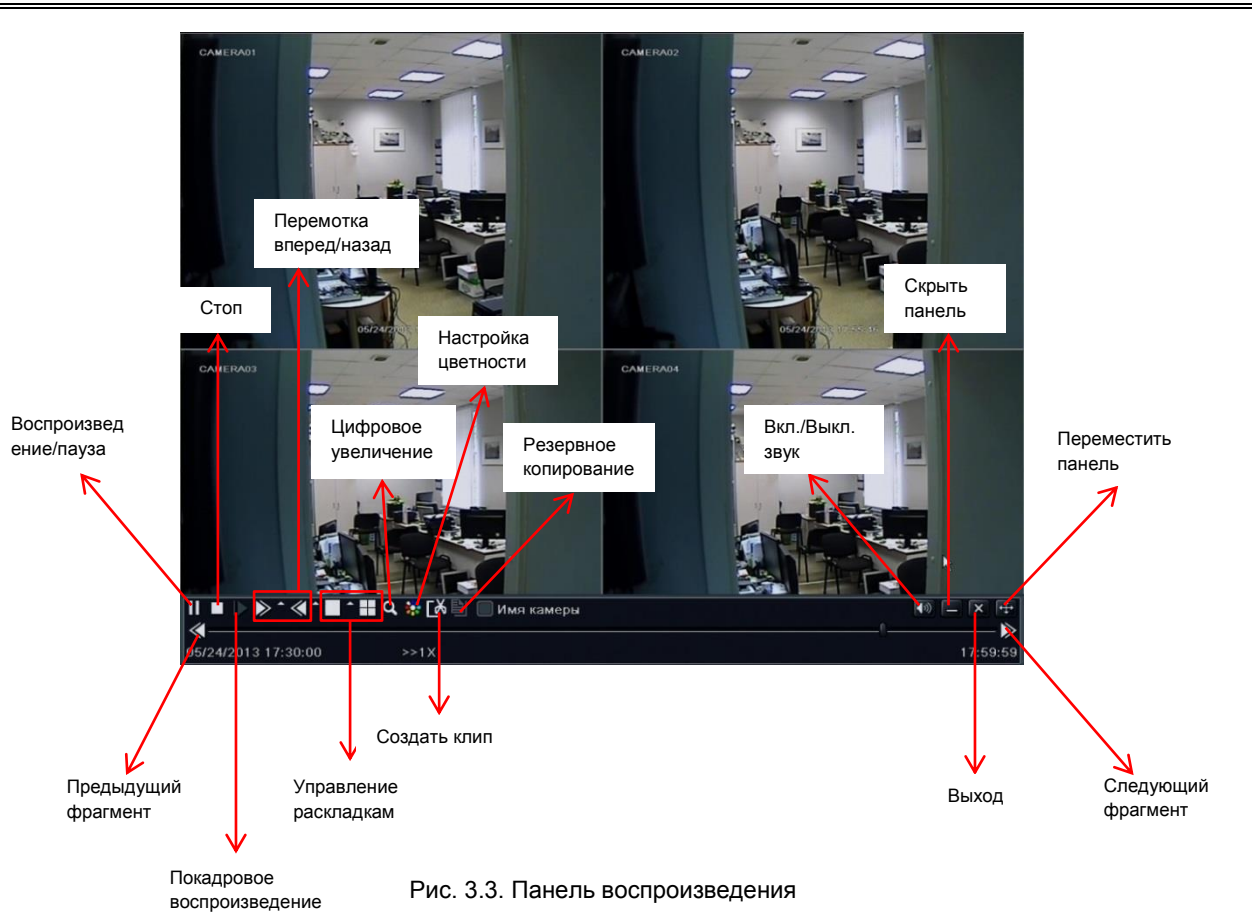

### 4. Главное меню.

Нажмите правой кнопкой мыши или кнопку ESC на передней панели, для вызова панели управления регистратором.

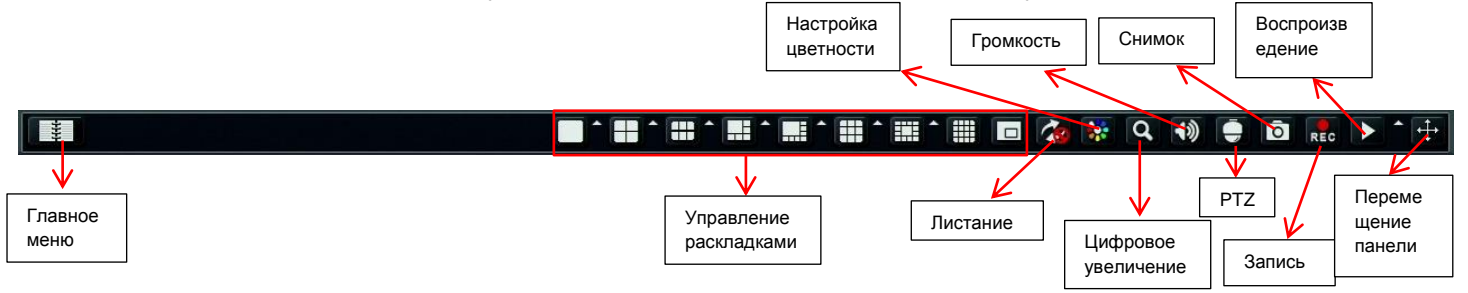

Рис.4.1 Панель управления регистратором.

Вы можете произвольно настраивать раскладки экрана. Нажмите на значок **м** рядом со значком раскладки, для вызова диалогового окна настройки. Вы также можете перемещать каналы в режиме реального времени, для этого мышкой выберите канал и перетащите его на нужное место.

| <b>1</b> | 2        | <b>3</b> | <b>4</b> |
|----------|----------|----------|----------|
| 5 🗹      | <b>6</b> | 7 🗹      | 8 🗹      |
| 9 🗹      | 10       | 11       | 12       |
| 13 🔲     | 14       | 15       | 16       |
|          |          |          | ×X       |

Рис. 4.2 Настройка раскладки.

Нажмите 🛄 для включения режима "картинка в картинке". Нажмите на значок 🗖 рядом со значком воспроизведения, для настройки времени воспроизведения. На пример если вы укажите 2 минуты, и после этого нажмете на значок

настройки времени востроизведения. На пример если вы укажите 2 минуты, и после этого нажмете н

воспроизведения, регистратор начнет воспроизводить архив за последние 2 минуты.

Листание: вкл./выкл. автоматического листания камер.

Цветность: настройка цветности.

Цифровое увеличение: вкл./выкл. цифрового увеличения (в режиме одного канала на полный экран).

Громкость: настройка громкости.

**РТZ:** вызов панели управления РТZ.

Снимок: сделать снимок с камер.

Запись: вкл./выкл. ручную запись.

Воспроизведение: включить режим воспроизведения.

Вы можете нажать кнопку 🛱 для перемещения панели управления в любое место. Нажмите кнопку меню 💷 для вызова главного меню регистратора.

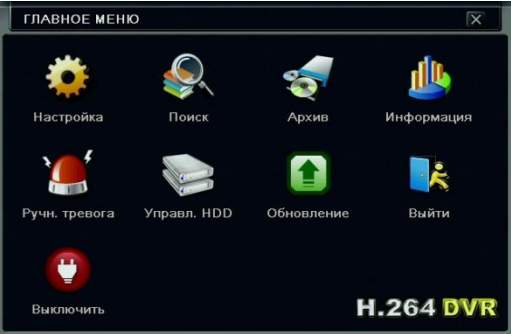

Рис. 4.3 Главное меню регистратора.

### 4.1. Основные настройки.

Основные настройки включают в себя системные настройки, настройки даты и времени, настройка перехода на летнее время. Для входа в основные настройки нажмите Главное меню→Настройка→Основное.

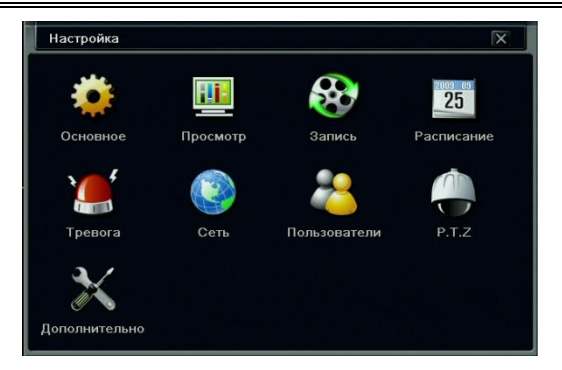

Рис. 4.4 Меню настроек регистратора.

### 4.1.1. Системные настройки.

Шаг 1: Войдите в Главное меню → Настройка → Основное → Система. См. рис. 4.5.

Шаг 2: В этом меню вы можете настроить имя регистратора, ID, формат видео, максимально кол-во пользователей онлайн, видеовыход, разрешение и т.п.

**Имя устройства**: имя устройства отображается в WEBинтерфейсе и CMS. Имя устройства помогает удаленно определить регистратор.

**І рустройства**: используется при управлении несколькими регистраторами с одного пульта ДУ.

Видео формат: настройка формата видеосигнала NTSC/PAL. Проверка пароля: вкл./выкл. запрос авторизации для доступа в меню.

| Основное                           |                        |  |
|------------------------------------|------------------------|--|
| Система Дата & Время Летнее\зимнее |                        |  |
| Имя устройства                     | EDVR                   |  |
| ID устройства                      | 0                      |  |
| Видеоформат                        | PAL                    |  |
| Проверка пароля                    |                        |  |
| Показывать системное время         |                        |  |
| Макс. кол-во онлайн пользователей  | 18                     |  |
| Разрешение на видео выходе         | VGA 1280X1024          |  |
| Язык                               | Русский                |  |
| Скринсейвер [мин]                  | Никогда                |  |
| Запуск мастера                     |                        |  |
| Не отображать после выхода         |                        |  |
|                                    |                        |  |
|                                    |                        |  |
|                                    |                        |  |
|                                    |                        |  |
|                                    | По умолч Примен. Выйти |  |

Рис. 4.5 Системные настройки.

Показывать системное время: вкл./выкл. отображение системного времени на экране.

Макс. кол-во онлайн пользователей: настройка максимального количества пользователей для сетевых подключений.

Разрешение на видеовыходе: настройка разрешения видеовыхода.

Язык: настройка языка интерфейса.

Скринсейвер: настройка времени выхода из системы (через 30 сек., 1 мин., 3 мин., 5 мин.), если в течение данного времени не производятся никакие действия, регистратор автоматически завершает сеанс пользователя и возвращается к окну авторизации.

Запуск мастера: вкл./выкл. запуск мастера настройки при включение регистратора.

Не отображать после выхода: при включении данной функции, после выхода из системы регистратор не будет отображать картинки с камер.

#### 4.1.2. Настройка даты и времени.

Шаг 1: Войдите в Главное меню→ Настройка→ Основное→ Дата и время.

Шаг 2: Настройте форматы даты и времени, часовой пояс, сервер синхронизации, дату и время.

Шаг 3: Нажмите "По умолч." для того, чтобы сбросить настройки по умолчанию, "Применить" для сохранения настроек, "Выйти" для того, чтобы выйти из данного интерфейса.

### 4.1.3. Настройка летнего времени.

Шаг 1: Войдите в Главное меню → Настройка → Основное → Летнее\зимнее.

Шаг 2: Настройте параметры перехода на летнее время.

Шаг 3: Нажмите "По умолч." для того, чтобы сбросить настройки

по умолчанию, "Применить" для сохранения настроек, "Выйти" для того, чтобы выйти из данного интерфейса.

| Основное                         |                    | X |
|----------------------------------|--------------------|---|
| Система Дата & Время Летнее\зимн | ee                 |   |
| Формат даты                      | мм-дд-гг           | U |
| Формат времени                   |                    | 6 |
| Часовой пояс                     | GMT+04:00          |   |
| Синхр. с серв. врем.             |                    |   |
| Сервер времени                   | time.windows.com   |   |
|                                  | Обновить           |   |
| Системное время                  | 05 / 28 / 2013 225 |   |
| Системная дата                   | 16 : 59 : 50       |   |
|                                  | Сохр. Сейчас       |   |
|                                  |                    |   |
|                                  |                    |   |
|                                  |                    |   |
|                                  |                    |   |
|                                  |                    |   |
|                                  |                    |   |

Рис. 4.6 Настройка даты и времени

### 4.2. Настройка режима просмотра в реальном времени.

Настройка просмотра включает в себя настройку параметров отображения камер, главного монитора, спот монитора и маски.

### 4.2.1. Настройка камер (просмотр).

В данном интерфейсе можно настроить имя камеры, яркость, контраст и т.п.

Шаг 1: Войдите в Главное меню → Настройка → Просмотр → Просмотр. См. рис. 4.7.

Шаг 2: Настройте имя камеры и его отображение на экране.

Шаг 3: Поставьте галочку "Все" для применения одинаковых настроек ко всем камерам.

Шаг 4: Нажмите "Настройки" напротив нужного канала для настройки яркости, оттенка, насыщенности, контраста и т.п.

Нажмите "По умолчанию" для сброса настроек по умолчанию, "ОК" для сохранения настроек. См. рис. 4.8.

Шаг 5: Нажмите "По умолч." для того, чтобы сбросить настройки по умолчанию, "Применить" для сохранения настроек, "Выйти" для того, чтобы выйти из данного интерфейса

| Канал | Имя камеры | Показать имя | Цветность | V   |
|-------|------------|--------------|-----------|-----|
| 1     | CAMERA01   |              | Настройки | Кан |
| 2     | CAMERA02   |              | Настройки | 1   |
| 3     | CAMERA03   |              | Настройки | -   |
| 4     | CAMERA04   |              | Настройки | Ярн |
|       |            |              |           |     |
|       |            |              |           | Отт |
|       |            |              |           |     |
|       |            |              |           | Нас |
|       |            |              |           |     |
|       |            |              |           | Кон |
| Ree   |            |              |           |     |
| Bce.  |            | (m)          |           |     |

Рис. 4.7. Настройка камер.

Рис.4.8. Настройка цветности.

лчанию

148

### 4.2.2. Настройка главного монитора.

Шаг 1: Войдите в Главное меню → Настройка → Просмотр → Главный монитор. См. рис. 4.9. Шаг 2: Выберите режим отображения на главном мониторе 1×1, 2×2, 2×3, 3×3, 4×4 канала.

Шаг 3: Нажимайте на кнопки

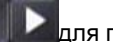

для переключения между группами каналов.

Шаг 4: Настройте группы каналов и время переключения между ними (время задержки).

Шаг 5: Нажмите "По умолч." для того, чтобы сбросить настройки по умолчанию, "Применить" для сохранения настроек, "Выйти" для того. чтобы выйти из данного интерфейса.

| Просмотр                |                     |            | X                 |
|-------------------------|---------------------|------------|-------------------|
| Просмотр Главн. монитор | Трев. монитор Маска |            |                   |
| *                       | Режим экрана        | 4X4        | 1/1               |
| Канал 1 💌               | Канал 2 💌           | Канал 3 💽  | Канал 4 💌         |
| Канал 5 💌               | Канал 6 💌           | Канал 7 💌  | Канал 8 💌         |
| Канал 9 💌               | Канал 10 💌          | Канал 11 💌 | Канал 12 💌        |
| Канал 13 💌              | Канал 14 💌          | Канал 15 💌 | Канал 16 💌        |
|                         | Время задерж        | 5          |                   |
|                         |                     | По ум      | юлч Примен. Выйти |

Рис. 4.9. Настройка главного монитора.

### 4.2.3. Настройка тревожного(SPOT) монитора.

Шаг 1: Войдите в Главное меню → Настройки → Просмотр → Тревожный монитор.

Шаг 2: Настройте камеры в группах.

Шаг 3: Нажимайте Для перехода между группами.

Шаг 4: Настройте время задержки (время переключения) между группами.

Шаг 5: Нажмите "По умолч." для того, чтобы сбросить настройки по умолчанию, "Применить" для сохранения настроек,

"Выйти" для того, чтобы выйти из данного интерфейса.

| Просмотр                                    | X        |
|---------------------------------------------|----------|
| Просмотр Главн. монитор Трев. монитор Маска |          |
| Режим экрана 1х1                            | 1/4      |
|                                             |          |
|                                             |          |
|                                             |          |
|                                             |          |
| Канал 1 💽                                   |          |
|                                             |          |
|                                             |          |
|                                             |          |
|                                             |          |
| Время задерж 5                              |          |
| По умолч Примен                             | н. Выйти |

Рис. 4.10. Настройка тревожного монитора.

#### 4.2.4. Настройка маски.

С помощью маски можно закрыть область на камере в режиме реального времени. На одной камере можно разместить до 3 масок.

Настройка области маски: войдите в Главное меню → Настройки → Просмотр → Маска, нажмите "настройки", на экране появится изображение выбранного канала в реальном времени. С помощью перетягивания мыши укажите нужные области. Нажмите "Применить" для сохранения настроек.

**Удаление области маски:** выберите необходимую область и кликните по ней два раза мышью, область удалится. Нажмите "Применить" для сохранения настроек

| Просмо | τ <b>ρ</b>                            | X     |
|--------|---------------------------------------|-------|
| Просмо | гр Главн. монитор Трев. монитор Мессе |       |
| Канал  | Выделить область                      |       |
| 1      | Настройки                             |       |
| 2      | Настройки                             |       |
| 3      | Настройки                             |       |
| 4      | Настройки                             |       |
|        |                                       |       |
|        |                                       |       |
|        |                                       |       |
|        |                                       |       |
|        |                                       |       |
|        |                                       |       |
|        |                                       |       |
|        |                                       |       |
|        |                                       |       |
|        |                                       |       |
|        |                                       |       |
|        | По умолч Примен.                      | Выйти |

Рис.4.11. Настройка области маски.

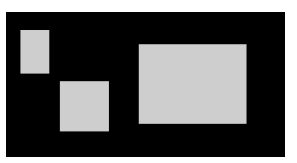

Настройка областей.

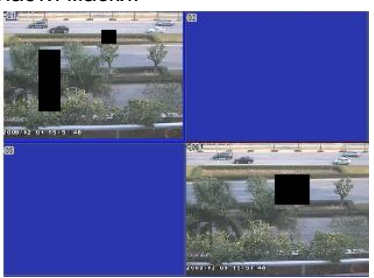

Маска в режиме реального времени.

### 4.3. Настройка записи.

Настройка записи включает в себя включение/выключение записи, настройку качества записи, настройку пред/пост-записи, настройку положения на экране времени и имени канала, вкл.\выкл. цикличной записи и настройку снимков экрана.

### 4.3.1. Включение/выключение записи.

Шаг 1: Войдите в Главное меню → Настройка → Запись → Включить. См. рис. 4.12.

Шаг 2: Вкл.\выкл. запись на необходимых видео и аудио каналах.

Шаг 3: Поставьте галочку "Все" для применения настроек ко всем каналам.

Шаг 4: Нажмите "По умолч." для того, чтобы сбросить настройки по умолчанию, "Применить" для сохранения настроек, "Выйти" для того, чтобы выйти из данного интерфейса.

| Запись |                         |                                        | X |
|--------|-------------------------|----------------------------------------|---|
| Включи | ть Кач. Записи Время По | казывать время Цикличная запись Снимок |   |
| Канал  | Запись                  | Звук                                   |   |
| 1      |                         |                                        |   |
| 2      |                         |                                        |   |
| 3      |                         |                                        |   |
| 4      |                         |                                        |   |
| 5      |                         |                                        |   |
| 6      |                         |                                        |   |
| 7      |                         |                                        |   |
| 8      |                         |                                        |   |
| 9      |                         |                                        |   |
| 10     |                         | *                                      |   |
| 11     |                         |                                        |   |
| 12     |                         |                                        |   |
| Bce    |                         |                                        |   |
|        |                         |                                        |   |

Рис.4.12. Вкл./выкл. записи.

#### 4.3.2. Настройка качества записи.

Шаг 1: Войдите в Главное меню → Настройка → Запись →Кач. записи. См. рис. 4.13.

Шаг 2: Настройте разрешение, скорость, кодирование, качество и битрейт записи.

Шаг 3: Вы можете настраивать все каналы одновременно, для этого поставьте галочку "Все".

Шаг 4: Нажмите "По умолч." для того, чтобы сбросить настройки по умолчанию, "Применить" для сохранения настроек,

"Выйти" для того, чтобы выйти из данного интерфейса.

|    |       |   | Кодирование |         | Макс. Качество |   |
|----|-------|---|-------------|---------|----------------|---|
| 1  | WD1   |   | CBR         | Хорошее | 2560 kbps      |   |
| 2  | WD1 🖉 |   | CBR         | Хорошее | 2560 kbps      |   |
| 3  | WD1 🗸 |   | CBR         | Хорошее | 2560 kbps      |   |
| 4  | WD1 🗸 | - | CBR 5       | Хорошее | 2560 kbps      |   |
| 5  | WD1 😽 | - | CBR         | Хорошее | 2560 kbps      |   |
| 6  | WD1 😽 |   | CBR         | Хорошее | 2560 kbps      |   |
| 7  | WD1 🗸 | - | CBR         | Хорошее | 2560 kbps      |   |
| В  | WD1 🖉 | - | CBR         | Хорошее | 2560 kbps      |   |
| 9  | WD1 🖉 |   | CBR         | Хорошее | 2560 kbps      | 5 |
| 10 | WD1 👻 |   | CBR         | Хорошее | 2560 kbps      |   |
| 11 | WD1   |   | CBR         | Хорошее | 2560 kbps      | 5 |
| 10 | WD1   | - | CBR         | Хорошее | 2560 kbps      |   |

| Параметр    | Значение                           |  |
|-------------|------------------------------------|--|
| Разрешение  | CIF(360 x 288)/ HD1(720 x 288)/ D1 |  |
|             | (720 x 576)/ WD1(960x576)          |  |
| Скорость    | Настройка скорости записи 1-25 к/с |  |
| Качество    | Настройка качества картинки.       |  |
| Кодирование | VBR или CBR                        |  |
| Битрейт     | Настройка битрейта записи.         |  |

Рис.4.13. Настройка качества записи.

### 4.3.3. Настройка пред/пост-записи.

Шаг 1: Войдите в Главное меню → Настройка → Запись →Время. См. рис. 4.14.

Пред-тревожная запись: запись (сек.) перед событием (обнаружение движения, тревога датчика).

Пост-тревожная запись: запись (сек.) после события (обнаружение движения, тревога датчика).

Продолжительность (дней): время хранения записи, после истечения срока записи будут автоматически удаляться.

Шаг 2: Настройте время пред/пост-записи и срок хранения.

Шаг 3: Вы можете настраивать все каналы одновременно, для этого поставьте галочку "Все".

Шаг 4: Нажмите "По умолч." для того, чтобы сбросить настройки по умолчанию, "Применить" для сохранения настроек,

"Выйти" для того, чтобы выйти из данного интерфейса.

| Включи | ть Кач. Записи Время Показыв | ать в | ремя Цикличная запись Снимок |                     |
|--------|------------------------------|-------|------------------------------|---------------------|
| Канал  | Пред тревожная запись [с]    |       | Пост тревожная запись [с]    | Срок хранение [дни] |
| 1      | 5                            |       | 30                           | 🕇 Никогда 🛛 🗖       |
| 2      | 5                            | 5     | 30                           | 🖌 Никогда 🛛 🐱       |
| 3      | 5                            |       | 30                           | 🖌 Никогда 🖉         |
| 4      |                              |       | 30                           | 🖌 Никогда 🖉         |
| 5      |                              |       | 30                           | 🖌 Никогда 🖉         |
| 6      |                              |       | 30                           | 🕶 Никогда 📑         |
| 7      | 5                            |       | 30                           | 🖌 Никогда 🛛 🗳       |
| 8      | 5                            |       | 30                           | 🖬 Никогда 📑         |
| 9      | 5                            |       | 30                           | 🖬 Никогда 📑         |
| 10     | 5                            | -     | 30                           | 🖌 Никогда 💦 🚽       |
| 11     | 5                            |       | 30                           | 🖌 Никогда 🛛 🗖       |
| 12     | 5                            |       | 30                           | 🖌 Никогда 🛛 🗳       |
| Зсе    |                              |       |                              |                     |
|        | 5                            |       | 30                           | - Никогда           |

Рис.4.14. Настройка пред/пост-записи.

#### 4.3.4. Настройка положения имени камеры.

Вы можете настроить местоположение имени камеры и времени на экране, а также включить/выключить их отображение.

Шаг 1: Войдите в Главное меню → Настройка → Запись → Показывать время. См. рис. 4.14.

Шаг 2: Включите\выключите отображение имени и времени. Нажмите "Настройки" для настроек положения имени камеры и времени. Положение настраивается с помощью перетаскивания мышью.

Шаг 3: Вы можете настраивать все каналы одновременно, для этого поставьте галочку "Все".

Шаг 4: Нажмите "По умолч." для того, чтобы сбросить настройки по умолчанию, "Применить" для сохранения настроек,

"Выйти" для того, чтобы выйти из данного интерфейса.

| Включи | ть Кач. Записи Время | Показывать время Цикличная за | апись Снимок |  |
|--------|----------------------|-------------------------------|--------------|--|
| Канал  | Имя камеры           | Показывать время              | Положение    |  |
| 1      |                      |                               | Настройки    |  |
| 2      |                      |                               | Настройки    |  |
| 3      | × *                  |                               | Настройки    |  |
| 4      |                      |                               | Настройки    |  |
| 5      |                      |                               | Настройки    |  |
| 6      |                      |                               | Настройки    |  |
| 7      |                      |                               | Настройки    |  |
| 8      |                      |                               | Настройки    |  |
| 9      |                      |                               | Настройки    |  |
| 10     |                      |                               | Настройки    |  |
| 11     |                      |                               | Настройки    |  |
| 12     |                      |                               | Настройки    |  |
| Bce    |                      |                               |              |  |
|        | ~                    |                               | Настройки    |  |

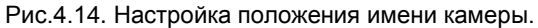

| 04/29/2010 | 16:04:40 |          |
|------------|----------|----------|
|            |          |          |
|            |          |          |
|            |          |          |
|            |          |          |
|            |          |          |
|            |          | CAMERA02 |
| До пер     | етасн    | кивания. |

| До перетаскивани | Я. |
|------------------|----|
|------------------|----|

|            | CAMERAD    |  |
|------------|------------|--|
|            | CAMILIVA02 |  |
|            |            |  |
| 04/20/2010 | 18-04-40   |  |
| 04/28/2010 | 10.04.40   |  |
|            |            |  |

После перетаскивания.

### 4.3.5. Цикличная запись.

Цикличная запись – это запись по кругу, т.е. при заполнении HDD удаляются самые старые записи, а вместо них записываются новые.

Внимание: при отключенной цикличной записи, после заполнения HDD запись остановится.
Шаг 1: Войдите в Главное меню → Настройка → Запись →Цикличная запись.

Шаг 2: Включите\выключите цикличную запись.

Шаг 3: Нажмите "По умолч." для того, чтобы сбросить настройки по умолчанию, "Применить" для сохранения настроек, "Выйти" для того, чтобы выйти из данного интерфейса.

## 4.3.6. Настройка снимков экрана.

В это меню вы можете настроить разрешение, качество, интервал и номер снимка экрана.

# 4.4. Настройка расписания.

Настройка расписания включает в себя настройку расписания для постоянной записи, для записи по движению и записи по тревоге.

## 4.4.1. Расписание постоянной записи.

Настройка расписания включает в себя дни недели и время в сутках, выделите необходимое время для записи с помощью мыши. Синий – запись включена, серый – запись отключена.

Шаг 1: Войдите в Главное меню → Настройка → Расписание →Расписание. См. рис. 4.15.

Шаг 2: Настройте расписание. Расписание можно настраивать двумя способами.

- Способ 1: Нажмите и выделите с помощью мыши необходимые дни и время в сетке расписания. Для удаления нажмите и выделите с помощью мыши то, что нужно удалить. Вы можете копировать расписание на все каналы или с канала на канал, для этого в поле "Применить настр." Необходимые каналы и нажмите "Копировать".
- Способ 2: Кликните два раза по сетке расписания, появится окно настройки расписания на неделю см. рис. 4.16. Выберите день недели и нажмите "Добавить" для добавления интервала записи. Для удаления интервала, выделите необходимый интервал и нажмите "Удалить".

Шаг 3: Нажмите "По умолч." для того, чтобы сбросить настройки по умолчанию, "Применить" для сохранения настроек, "Выйти" для того, чтобы выйти из данного интерфейса.

### Руководство пользователя DVR-25xxLEF

| Расписание                                                                                       |               |                |             |       |          | X             | Расписание             | X                              |
|--------------------------------------------------------------------------------------------------|---------------|----------------|-------------|-------|----------|---------------|------------------------|--------------------------------|
| Расписание Д                                                                                     | Движение Да   | тчик           |             |       |          |               | Дни недели Воскресен 👻 | Применить настр Все 💌 Копиров. |
| Канал                                                                                            | 1             |                |             |       |          | N 💌           | Время начала           | Время окончания                |
| Воскресение<br>Понедельник<br>Вторник<br>Ореда<br>Четверг<br>Пятница<br>Суббота<br>Применить нас | 00:00         | 04:00          | Копиро      | 12:00 |          |               |                        | 23:50                          |
| 😲 Для настрой                                                                                    | ки расписания | я сделайте дво | йной щелчок |       | По умолч | Примен. Выйти | Добавить Удалить       | ОК Выйти                       |

Рис.4.15. Расписание постоянной записи.

Рис.4.16. Настройка расписания.

### 4.4.2. Расписание записи по движению.

Внимание: По умолчанию на регистраторе установлена запись по движению в режиме 24/7.

Шаг 1: Войдите в Главное меню → Настройка → Расписание →Движение. См. рис. 4.17.

Шаг 2: Настройка расписания для записи по движению идентична настройке расписания для постоянной записи. См. п. 4.4.1.

### 4.4.3. Расписание записи по тревоге.

Внимание: По умолчанию на регистраторе установлена запись по тревоге в режиме 24/7.

Шаг 1: Войдите в Главное меню → Настройка → Расписание → Тревога. См. рис. 4.18.

Шаг 2: Настройка расписания для записи по тревоге идентична настройке расписания для постоянной записи. См. п. 4.4.1.

www.vidatec.ru

### Руководство пользователя DVR-25xxLEF

| Расписани                                                                               | e                                                        |        |                 |              |               |         | X     | Расписание                                                                                       |              |                    |       |           |          |         | X     |
|-----------------------------------------------------------------------------------------|----------------------------------------------------------|--------|-----------------|--------------|---------------|---------|-------|--------------------------------------------------------------------------------------------------|--------------|--------------------|-------|-----------|----------|---------|-------|
| Расписани                                                                               | е Движение                                               | Датчик |                 |              |               |         |       | Расписание Д                                                                                     | вижение 🗍    | атчик              |       |           |          |         |       |
| Канал                                                                                   | 1 K                                                      | U      |                 |              |               |         |       | Канал                                                                                            | 1            |                    |       |           |          |         | 2     |
| Воскресен<br>Понедель<br>Вторник<br>Среда<br>Четверг<br>Пятница<br>Суббота<br>Применить | 00:00<br>ние<br>ник<br>ник<br>вана в<br>настр <u>Все</u> | 04:00  | 08:00<br>Копирс | 12:00<br>DB. | 1 <b>6:00</b> | 20:00   |       | Воскресение<br>Понедельник<br>Вторник<br>Среда<br>Четверг<br>Пятница<br>Суббота<br>Применить нас | 00:00<br>Все | .04:00<br>С. Канал | 08:00 | 12:00<br> | 16:00    | 20:00   |       |
|                                                                                         |                                                          |        |                 |              | По умолч      | Примен. | Выйти |                                                                                                  |              |                    |       |           | По умолч | Примен. | Выйти |

Рис.4.17. Расписание записи по движению.

Рис.4.18. Расписание записи по тревоге.

# 4.5. Настройка тревог.

Настройка тревог включает в себя настройку датчиков, обнаружения движения, потерю видеосигнала, настройку тревожного выхода и настройку других тревожных событий. См. рис. 4.19

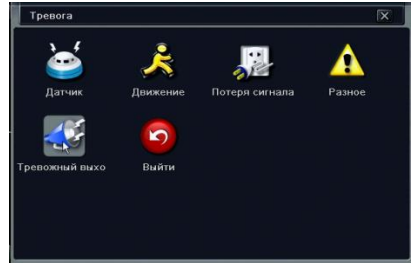

Рис.4.19. Настройка тревог.

## 4.5.1. Настройка датчиков (тревожных входов).

В настройках датчиков можно настроить: основные параметры датчиков, реакцию системы на тревогу и расписание записи по тревоге.

### Основное:

Шаг 1: Войдите в Главное меню → Настройка → Тревога → Датчик → Основное. См. рис. 4.20.

Шаг 2: Включите\выключите тревожные входы, настройте тип НО или НЗ и укажите имена для тревожных входов.

Шаг 3: Вы можете настраивать все тревожные входы одновременно, для этого поставьте галочку "Все".

Шаг 4: Нажмите "По умолч." для того, чтобы сбросить настройки по умолчанию, "Применить" для сохранения настроек,

"Выйти" для того, чтобы выйти из данного интерфейса.

| Датчик |                 |                    | X                      |
|--------|-----------------|--------------------|------------------------|
| Основн | ое Управление т | ревогой Расписание |                        |
| Канал  | Включить        | Тип                | Имя                    |
| 1      |                 | но 🗳               |                        |
| 2      |                 | но 🐷               | SENSOR 2               |
| 3      |                 | но                 | SENSOR 3               |
| 4      | R 🕅             | но 💆               | SENSOR 4               |
|        |                 |                    |                        |
|        |                 |                    |                        |
|        |                 |                    |                        |
|        |                 |                    |                        |
|        |                 |                    |                        |
|        |                 |                    |                        |
|        |                 |                    |                        |
|        |                 |                    |                        |
| Rco    |                 |                    |                        |
|        |                 |                    |                        |
|        |                 | но                 |                        |
|        |                 |                    | По умолч Примен. Выйти |

Рис. 4.20. Настройка основных параметров тревожных входов.

### Управление тревогой:

Шаг 1: Войдите в Главное меню → Настройка → Тревога → Датчик → Управление тревогой.. См. рис. 4.21.

Шаг 2: Настройте время задержки тревоги и нажмите "Настройки" для настройки реакции системы на тревогу. См. рис. 4.22. Зуммер: Включить\выключить звуковой сигнал при тревоге. Отображение камеры в полноэкранном режиме: при сигнале тревоги выбранный канал будет отображаться на полный экран.

На тревожный выход: Включить\выключить передачу сигнала тревоги на тревожный выход.

E-mail: Включить\выключить отправку тревожного сообщения и снимков экрана на электронную почту.

Снимок: Выбор каналов, с которых будет делаться снимок экрана при тревоге на настраиваемом канале.

На запись: Выбор каналов, на которых будет включаться запись при тревоге на настраиваемом канале.

На РТZ: Настройка действий для РТZ камер при сигнале тревоги на настраиваемом канале.

| Датчик  |                                  | ×                      | Реакция сист Канал 1                      |          |
|---------|----------------------------------|------------------------|-------------------------------------------|----------|
| Основно | е Управление тревогой Расписание |                        | Тренога На запись На Р.Т.2                |          |
| Канал   | Время задержки [с]               | Реакция сист.          | Зуммер                                    |          |
| 1       | 10 🐷                             | Настройки              | Отображение камеры в полноэкранном режиме | Нет      |
| 2       | 10 🗳                             | Настройки              | На тревожный выход                        | 1        |
| 3       | 10                               | Настройки              | Email                                     |          |
| 4       | 10 🐱                             | Настройки              |                                           |          |
|         |                                  |                        | Снимок                                    |          |
|         |                                  |                        |                                           |          |
|         |                                  |                        |                                           |          |
|         |                                  |                        |                                           |          |
|         |                                  |                        |                                           |          |
|         |                                  |                        |                                           |          |
|         |                                  |                        |                                           |          |
|         |                                  |                        |                                           |          |
| Bce     |                                  |                        |                                           |          |
|         | 10                               | Настройки              |                                           |          |
|         |                                  | По умолч Примен. Выйти |                                           | ОК Выйти |

Рис. 4.21. Управление тревогой.

Рис. 4.22 Настройка реакции системы.

Шаг 3: Вы можете настраивать все тревожные входы одновременно, для этого поставьте галочку "Все".

Шаг 4: Нажмите "По умолч." для того, чтобы сбросить настройки по умолчанию, "Применить" для сохранения настроек,

"Выйти" для того, чтобы выйти из данного интерфейса.

### Расписание:

Внимание: Данный интерфейс настройки расписания полностью повторяет интерфейс из п.4.4.3. В обоих интерфейсах расписание меняется синхронно.

Внимание: По умолчанию на регистраторе установлена запись по тревоге в режиме 24/7.

Шаг 1: Войдите в Главное меню → Настройка → Тревога → Датчик → Расписание. См. рис. 4.24.

Шаг 2: Настройка расписания для записи по тревоге идентична настройке расписания для постоянной записи. См. п. 4.4.1.

| Основное Уп  | равление тр | евогой Распис | ание  |       |       |       |   |
|--------------|-------------|---------------|-------|-------|-------|-------|---|
| анал         | 1           | ۴ 🕤           |       |       |       |       | 1 |
|              | 00:00       | ,04:00        | 08:00 | 12:00 | 16:00 | 20:00 |   |
| Воскресение  |             |               |       |       |       |       |   |
| Понедельник  |             |               |       |       |       |       |   |
| Вторник      |             |               |       |       |       |       |   |
| Среда        |             |               |       |       |       |       |   |
| Четверг      |             |               |       |       |       |       |   |
| Пятница      |             |               |       |       |       |       |   |
| Суббота      |             |               |       |       |       |       |   |
| менить нас   | тр Все      | 👻 Канал       | Копир | 0B.   |       |       |   |
| рименить нас | Bce         | 💽 Канал       | Копир | 08.   |       |       |   |

Рис. 4.24. Расписание записи по тревоге.

## 4.5.2. Настройка детектора движения.

В настройках детектора движения можно настроить: область обнаружения движения, реакцию системы на движение и расписание записи по движению.

### Обнаружение движения:

Шаг 1: Войдите в Главное меню → Настройка → Тревога → Движение → Движение. См. рис. 4.25.

Шаг 2: Включите\выключите детектор движения на необходимых каналах

**Шаг 3:** Настройте время задержки. Это интервал между двумя обнаруженными движениями. Если в течение данного интервала на данном канале обнаружится еще движение, то оба движения будут записаны как одно событие.

**Шаг 3:** Настройте реакции системы на обнаружение движения. Настройка реакции системы на обнаружение движения идентична, настройкам реакции на сигнал тревоги см. п.4.5.1-Управление тревогой.

| Движени             | ие       |                    |   |               |           | X |  |
|---------------------|----------|--------------------|---|---------------|-----------|---|--|
| Движение Расписание |          |                    |   |               |           |   |  |
| Канал               | Включить | Время задержки [с] |   | Реакция сист. | Область   |   |  |
| 1                   |          | 10                 |   | Настройки     | Настройки |   |  |
| 2                   |          | 10                 |   | Настройки     | Настройки |   |  |
| 3                   |          | 10                 |   | Настройки     | Настройки |   |  |
| 4                   |          |                    |   | Настройки     | Настройки |   |  |
|                     |          |                    |   |               |           |   |  |
|                     |          |                    |   |               |           |   |  |
|                     |          |                    |   |               |           |   |  |
|                     |          |                    |   |               |           |   |  |
|                     |          |                    |   |               |           |   |  |
|                     |          |                    |   |               |           |   |  |
|                     |          |                    |   |               |           |   |  |
|                     |          |                    |   |               |           |   |  |
| Bce                 |          |                    |   |               |           |   |  |
|                     |          | 10                 | - |               |           |   |  |
|                     |          |                    |   |               |           | _ |  |

Рис. 4.25. Настройка детектора движения.

Шаг 4: Настройте область обнаружения движения. Для этого войдите в настройки области см. рис. 4.26. Установите ползунком чувствительность детектора от 1 до 8, чем выше значение, тем выше чувствительность. С помощью перетаскивания мыши выделяйте или удаляйте необходимые области.

- 🖸 установка всей области, как область обнаружения движения.
- 🕅 сброс настроек области.
- 🚨 проверка области обнаружения.
- 🗒 сохранение настроек.
- 💌 выход из данного интерфейса.

Шаг 5: Вы можете настраивать все каналы одновременно, для этого поставьте галочку "Все".

Шаг 6: Нажмите "По умолч." для того, чтобы сбросить настройки по умолчанию, "Применить" для сохранения настроек, "Выйти" для того, чтобы выйти из данного интерфейса.

Расписание:

Внимание: Данный интерфейс настройки расписания полностью повторяет интерфейс из п.4.4.2. В обоих интерфейсах расписание меняется синхронно.

Внимание: По умолчанию на регистраторе установлена запись по движению в режиме 24/7.

Шаг 1: Войдите в Главное меню → Настройка → Тревога → Движение → Расписание.

Шаг 2: Настройка расписания для записи по движению идентична настройке расписания для постоянной записи. См. п. 4.4.1.

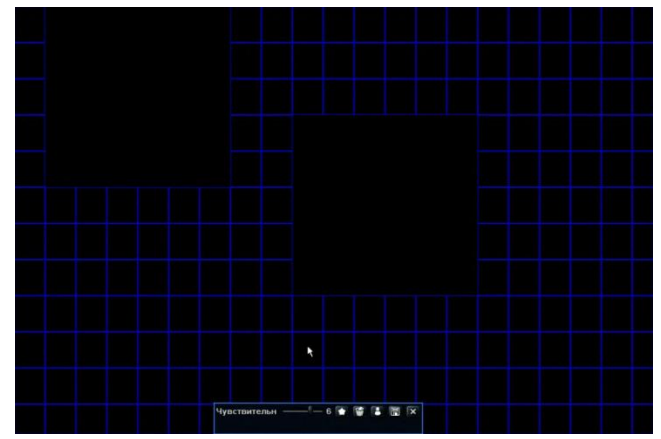

Рис. 4.26. Настройка области.

## 4.5.3. Потеря видеосигнала.

Шаг 1: Войдите в Главное меню → Настройка → Тревога → Потеря видеосигнала. См. рис. 4.27.

Шаг 2: Настройте реакции системы на потерю видеосигнала. Настройка реакции системы на потерю видеосигнала идентична, настройкам реакции на сигнал тревоги см. п.4.5.1-Управление тревогой.

| Потер | я сигнала     | X |  |  |
|-------|---------------|---|--|--|
| 1     | Реакция сист. | P |  |  |
| 2     | Реакция сист. |   |  |  |
| 3     | Реакция сист. |   |  |  |
| 4     | Реакция сист. |   |  |  |
| 5     | Реакция сист. |   |  |  |
| 6     | Реакция сист. |   |  |  |
| 7     | Реакция сист. |   |  |  |
| 8     | Реакция сист. |   |  |  |
| 9     | Реакция сист. |   |  |  |
| 10    | Реакция сист. |   |  |  |
| 11    | Реакция сист. |   |  |  |

Рис. 4.27. Потеря видеосигнала.

Шаг 3: Нажмите "По умолч." для того, чтобы сбросить настройки по умолчанию, "Применить" для сохранения настроек, "Выйти" для того, чтобы выйти из данного интерфейса.

## 4.5.4. Другие тревоги (Разное).

Шаг 1: Войдите в Главное меню → Настройка → Тревога → Разное. См. рис. 4.28.

Шаг 2: Выберите событие из списка и укажите для него реакции системы.

Зуммер: Включить\выключить звуковой сигнал при тревоге.

На тревожный выход: Включить\выключить передачу сигнала тревоги на тревожный выход.

E-mail: Включить\выключить отправку тревожного сообщения на электронную почту.

Свободное место на HDD: используется для события "Диск заполнен". Когда объем свободного пространства на жестком диске меньше указанного значения, включается тревога "Диск заполнен".

Шаг 3: Нажмите "По умолч." для того, чтобы сбросить настройки по умолчанию, "Применить" для сохранения настроек, "Выйти" для того, чтобы выйти из данного интерфейса.

| 1      |
|--------|
| 128 MB |
|        |
|        |

Рис. 4.28. Настройки различных тревог.

| Диск заполнен     |
|-------------------|
| Конфликт по ІР    |
| Разъединение      |
| Внимание ослаблен |
| Диск утерян       |

Список тревог.

## 4.5.5. Настройка тревожного выхода и зуммера.

В настройках тревожного выхода можно настроить: тревожный выход, расписание и работу зуммера.

### Тревожный выход:

Шаг 1: Войдите в Главное меню → Настройка → Тревога → Тревожный выход → Тревожный выход. См. рис. 4.29.

Шаг 2: Настройте имя тревожного входа и время задержки. Расписание:

Внимание: По умолчанию на регистраторе расписание для тревожного выхода установлено в режиме 24/7.

Шаг 1: Главное меню → Настройка → Тревога → Тревожный выход → Расписание.

**Шаг 2**: Настройка расписания для тревожного выхода идентична настройке расписания для постоянной записи. См. п. 4.4.1.

| Тревож | Тревожный выход                   |                    |           |  |  |  |
|--------|-----------------------------------|--------------------|-----------|--|--|--|
| Тревож | Тревожный выход Расписание Зуммер |                    |           |  |  |  |
| Канал  | Название реле                     | Время задержки [с] |           |  |  |  |
| 1      | ALARM OUT 1                       | 10                 | 5         |  |  |  |
|        |                                   |                    |           |  |  |  |
|        |                                   |                    |           |  |  |  |
|        |                                   |                    |           |  |  |  |
|        |                                   |                    |           |  |  |  |
|        |                                   |                    |           |  |  |  |
|        |                                   |                    |           |  |  |  |
|        | <u> </u>                          |                    |           |  |  |  |
|        |                                   |                    |           |  |  |  |
|        |                                   |                    |           |  |  |  |
|        |                                   |                    |           |  |  |  |
|        |                                   |                    |           |  |  |  |
| Bce    |                                   |                    |           |  |  |  |
|        |                                   | 10                 | 5         |  |  |  |
|        |                                   | По умолч Приме     | ен. Выйти |  |  |  |

Рис. 4.29. Настройки реакции при потере сигнала.

Внимание: Если в реакциях системы включена реакция "На тревожный выход", а расписание для тревожного выхода не настроено, то система данную реакцию обрабатывать не будет.

### Зуммер.

Шаг 1: Войдите в Главное меню → Настройка → Тревога → Тревожный выход → Зуммер.

Шаг 2: Включите\выключите зуммер и установите продолжительность сигнала.

Внимание: Если в реакциях системы включена реакция "Зуммер", а в данном интерфейсе зуммер не включен, то система данную реакцию обрабатывать не будет.

# 4.6. Настройка сети.

Настройка сети включает в себя настройку сетевых параметров, двойного потока, Email, сервера CMS и сервиса DDNS.

## 4.6.1. Сеть.

Шаг 1: Войдите в Главное меню → Настройка → Сеть → Сеть. См. рис. 4.30.

Шаг 2: Настройте значения порта HTTP(по умолчанию 80) и Порт сервера (по умолчанию 6036). Если вы меняете значение HTTP порта, то для соединения через IE необходимо указать порт (например: если вы установили IP адрес: 192.168.0.100, а HTTP порт 82, то в адресную строку IE необходимо вводить 192.168.0.100:82).

| Сеть                                 |                        |  |  |  |  |
|--------------------------------------|------------------------|--|--|--|--|
| Сеть Вторичный поток Email Сервер Др | угие настройки         |  |  |  |  |
| Порт НТТР                            | 80                     |  |  |  |  |
| Порт сервера                         | 6036                   |  |  |  |  |
| Получать IP адрес автоматич.         |                        |  |  |  |  |
| IP адрес                             | 192. 168. 000. 146     |  |  |  |  |
| Маска подсети                        | 255.255.255.000        |  |  |  |  |
| Шлюз                                 | 192.168.000.009        |  |  |  |  |
| Предпочитаемый DNS сервер            | 192.168.000.001        |  |  |  |  |
| Альтернативный DNS сервер            | 000,000,000,000        |  |  |  |  |
| PPPoE                                |                        |  |  |  |  |
| Имя пользователя                     |                        |  |  |  |  |
| Пароль                               |                        |  |  |  |  |
|                                      | Тест                   |  |  |  |  |
|                                      |                        |  |  |  |  |
|                                      |                        |  |  |  |  |
|                                      | По умолч Примен. Выйти |  |  |  |  |

Рис. 4.30. Настройка сетевых параметров.

Шаг 3: Настройте сетевые параметры IP адрес, маску, шлюз и DNS. Если в вашей сети работает сервер DHCP, то можно установить галочку "Получить IP адрес автоматич.", тогда регистратор автоматически получить все сетевые параметры от сервера DHCP.

Шаг 4: Если для связи с интернетом вы используете ADSL соединение, то активируйте PPPoE и введите имя пользователя и пароль.

Шаг 5: Для проверки соединения нажмите кнопку "Тест".

**Шаг 6:** Нажмите "По умолч." для того, чтобы сбросить настройки по умолчанию, "Применить" для сохранения настроек, "Выйти" для того, чтобы выйти из данного интерфейса.

## 4.6.2. Дополнительный поток (вторичный поток).

Шаг 1: Войдите в Главное меню → Настройка → Сеть → Вторичный поток. См. рис. 4.31.

Шаг 2: Настройте параметры разрешение, скорость, кодирование, качество и бит-рейт для вторичного потока для каждого канала.

Шаг 3: Вы можете настраивать все тревожные входы одновременно, для этого поставьте галочку "Все".

Шаг 4: Нажмите "По умолч." для того, чтобы сбросить настройки по умолчанию, "Применить" для сохранения настроек,

"Выйти" для того, чтобы выйти из данного интерфейса.

| Канал | Разрешение    | кад./сек. | Кодирование | Качество  | Макс. Качество |
|-------|---------------|-----------|-------------|-----------|----------------|
| 1     | CIF 💆         | 25        | CBR 😽       | Хорошее 📕 | 512 kbps 😽     |
| 2     | CIF 💆         | 25        | CBR 🐱       | Хорошее 📕 | 512 kbps 😽     |
| 3     | CIF 😈         | 25        | CBR 🖉       | Хорошее 🗾 | 512 kbps 🗾     |
| 4     | CIF 🖉         | 25        | CBR 🖉       | Хорошее 📕 | 512 kbps 🗾     |
| 5     | CIF 🖉         | 25        | CBR 🖉       | Хорошее 🗾 | 512 kbps 🗾 🐷   |
| 6     | CIF 🖉         | 25        | CBR 🗾       | Хорошее 📕 | 512 kbps 🗾     |
| 7     | CIF 🐷         | 25        | CBR 🐱       | Хорошее 📕 | 512 kbps 🗾     |
| 8     | CIF 🐷         | 25 😈      | CBR 🗾       | Хорошее 📕 | 512 kbps 🗾     |
| 9     | CIF 🖉         | 25        | CBR 😽       | Хорошее 📕 | 512 kbps 😽     |
| 10    | CIF 😽         | 25        | CBR 🗾       | Хорошее 📕 | 512 kbps 🗾     |
| 11    | CIF 😈         | 25        | CBR 🗾       | Хорошее 🗾 | 512 kbps 🗾     |
| 12    | CIF 😈         | 25        | CBR 🗾       | Хорошее 🗾 | 512 kbps 🐷     |
| Bce   | Осталось: 0 ( | (CIF).    |             |           |                |
|       | CIF 🔽         | 25X16     | CBR 🖉       | Хорошее 📕 | 512 kbps       |

Рис. 4.31. Настройка вторичного потока.

## 4.6.3. Настройка E-mail.

Шаг 1: Войдите в Главное меню→ Настройка→ Сеть→ E-mail. См. рис. 4.32.

Шаг 2: Настройте параметры электронной почты.

SMTP сервер: настройка SMTP-сервера (например: smtp.yandex.ru, smtp.mail.ru).

Порт: настройка порта SMTP.

Проверка SSL: включить\выключить проверку SSL.

Адрес отправителя: настройка адреса отправителя (адрес с которого DVR будет отправлять почту).

Пароль: введите пароль от адреса отправителя.

Адрес получателя: введите адреса получателей.

Прикрепить изображение: включить вложение снимков экрана в письмо.

Шаг 3: Для проверки нажмите кнопку "Тест".

Шаг 4: Нажмите "По умолч." для того, чтобы сбросить настройки по умолчанию, "Применить" для сохранения настроек,

"Выйти" для того, чтобы выйти из данного интерфейса.

# 4.6.4. Настройка сервера CMS.

Шаг 1: Войдите в Главное меню→ Настройка→ Сеть→ Сервер. См. рис. 4.33.

Шаг 2: Включите функцию сервера. Укажите IP адрес компьютера с установленным CMS и порт для соединения. После этого CMS автоматически получить информацию о регистраторе.

Шаг 3: Нажмите "По умолч." для того, чтобы сбросить настройки по умолчанию, "Применить" для сохранения настроек,

"Выйти" для того, чтобы выйти из данного интерфейса.

| Сеть                                                   | X                      | Сеть                                               |  |               | X             |  |  |
|--------------------------------------------------------|------------------------|----------------------------------------------------|--|---------------|---------------|--|--|
| Сеть Вторичный поток हिंगूवर्ग Сервер Другие настройки |                        | Сеть Вторичный поток Еглаї Сервех Другие настройки |  |               |               |  |  |
| SMTP сервер                                            | smtp.inbox.ru          | Включить                                           |  |               |               |  |  |
| Порт                                                   | 25                     | Сервер                                             |  | 192.168.3.123 |               |  |  |
| Проверка SSL                                           |                        | Порт сервера                                       |  | 10002         |               |  |  |
| Адрес отправителя                                      | kirmv@inbox.ru         | ID устройства                                      |  | 382           |               |  |  |
| Пароль                                                 | •••••                  |                                                    |  |               |               |  |  |
| Адрес получателя1                                      | kirill@alpro.ru        |                                                    |  |               |               |  |  |
| Адрес получателя2                                      |                        |                                                    |  |               |               |  |  |
| Адрес получателя3                                      |                        |                                                    |  |               |               |  |  |
|                                                        | Тест                   |                                                    |  |               |               |  |  |
| Дополнительно                                          |                        |                                                    |  |               |               |  |  |
| Количество изображений на отправку                     |                        |                                                    |  |               |               |  |  |
|                                                        |                        |                                                    |  |               |               |  |  |
|                                                        |                        |                                                    |  |               |               |  |  |
|                                                        |                        |                                                    |  |               |               |  |  |
|                                                        |                        |                                                    |  |               |               |  |  |
|                                                        | По умолч Примен. Выйти |                                                    |  | По умолч      | Примен. Выйти |  |  |

Рис. 4.32. Настройка Email.

Рис. 4.33. Настройка сервера CMS.

# 4.6.5. Другие настройки (DDNS).

Шаг 1: Войдите в Главное меню → Настройка → Сеть → Другие настройки. См. рис. 4.34.

| Шаг 2: Включите функцию DDNS. Выберите из выпадаюц | его списка сервис DDNS | . Зайдите на сайт сервера | и выполните |
|----------------------------------------------------|------------------------|---------------------------|-------------|
| регистрацию.                                       |                        |                           |             |

Шаг 3: Введите имя пользователя, пароль и DDNS имя(Домен хоста) полученные после регистрации.

Шаг 4: Для проверки соединения нажмите кнопку "Тест".

Шаг 5: Нажмите "По умолч." для того, чтобы сбросить настройки по умолчанию, "Применить" для сохранения настроек,

"Выйти" для того, чтобы выйти из данного интерфейса.

| Сеть                                |                     | X    |
|-------------------------------------|---------------------|------|
| Сеть Вторичный поток Email Сервер Д | ругие настройки     |      |
| DDNS                                |                     |      |
| Тип DDNS                            |                     | U.   |
| Имя пользователя                    |                     |      |
| Пароль                              |                     |      |
| Домен хоста                         |                     |      |
|                                     |                     |      |
|                                     | Тест                |      |
| UPnP                                |                     |      |
|                                     |                     |      |
|                                     |                     |      |
|                                     |                     |      |
|                                     |                     |      |
|                                     |                     |      |
|                                     |                     |      |
|                                     | По умолч Примен. Вы | ійти |

Рис. 4.34. Настройка DDNS.

#### www.vidatec.ru

# 4.7. Управление пользователями.

Вы можете, создавать, редактировать, удалять и назначать права пользователей.

Шаг 1: Войдите в Главное меню→ Настройка→ Пользователи. См. рис. 4.35.

Шаг 2: Нажмите "Добавить" для добавление нового пользователя. Появится окно настройки пользователя см. рис. 4.36.

Шаг 3: Во вкладке "Общее" введите имя пользователя, пароль, и выберите тип пользователя. Вы также можете включить фильтр по MAC-адресу для данного пользователя.

добавить пользователя

Шаг 4: Во вкладке "Права" настройте права пользователя см. рис. 4.37.

Шаг 5: Нажмите "ОК" для сохранения настроек, "Выйти" для того, чтобы выйти из данного интерфейса.

Рис. 4.35. Управление пользователями.

| Имя пользователя     | guest             |   |
|----------------------|-------------------|---|
| Пароль               |                   |   |
| Подтвердите пароль   |                   |   |
| Тип пользователя     | Обычный           | 5 |
| Привязка МАС адресов |                   |   |
| МАС адрес ПК         | 00 00 00 00 00 00 |   |
|                      |                   |   |

| Общие                                                                  | Прана                                                          |        |                                                                 |          |                              |  |
|------------------------------------------------------------------------|----------------------------------------------------------------|--------|-----------------------------------------------------------------|----------|------------------------------|--|
| <ul> <li>Поис</li> <li>2-х с</li> <li>Удаля</li> <li>✓ Прос</li> </ul> | ск по журналу<br>сторон. аудио связь<br>пенный доступ<br>смотр |        | алу Системные настройки<br>дио связь Управление файлами<br>ступ |          | 🧱 Выключить<br>💽 Управл. HDD |  |
|                                                                        |                                                                |        |                                                                 | 4        |                              |  |
| 🖉 Запи                                                                 | сь в ручн.                                                     | режиме |                                                                 |          |                              |  |
|                                                                        | 1                                                              | 2      | 3                                                               | <b>4</b> |                              |  |
| 🗹 Bocn                                                                 | роизв.                                                         |        |                                                                 |          |                              |  |
|                                                                        | 1                                                              | 2      | 3                                                               | 4        |                              |  |
| И Архи                                                                 | 8                                                              |        |                                                                 |          |                              |  |
|                                                                        | 1                                                              | 2      | 3                                                               | 4        |                              |  |
| Ynpar                                                                  | вление Р.                                                      | r.z    |                                                                 |          |                              |  |
| 2                                                                      | 1                                                              | 2      | 3                                                               | ✓ 4      |                              |  |
| Voan                                                                   | енный про                                                      | CMOTD  |                                                                 |          |                              |  |

Рис. 4.37. Настройка прав пользователя.

Если Вы хотите удалить пользователя, выделите пользователя и нажмите "Удалить".

Если вы хотите изменить пользователя, то нажмите "Настройка".

Если вы хотите поменять пароль пользователя, то нажмите "Изменить пароль".

# 4.8. Настройка РТZ.

Настройка РТZ включает в себя настройку основных параметров (адрес, протокол, скорость и т.п.) и дополнительных (предустановок, маршрутов и т.п.).

### Основные параметры:

Шаг 1: Войдите в Главное меню→ Настройка→ РТZ→ Параметры. См. рис. 4.38.

Шаг 2: Включите РТZ на необходимых каналах. Настройте адрес, скорость, протокол и функции круиза.

Шаг 3: Вы можете настраивать РТZ на всех каналах одновременно, для этого поставьте галочку "Все".

| P.T.Z   |                                                                                                    |                         |             |            | × | Параметр  | Значение                                     |
|---------|----------------------------------------------------------------------------------------------------|-------------------------|-------------|------------|---|-----------|----------------------------------------------|
| Парамет | ры Допол                                                                                                    | нительно                |             |            |   | Алрес     | Адрес РТZ устройства                         |
| Канал   | Параметр         Значение           Параметр         Значение           Адрес         Адрес РТZ уст           Адрес         Адрес РТZ уст           Скорость передачи Протокол         Симуляция круиза           2         9800           2         9800           2         9800           2         9800           2         9800           2         9800           2         9800           2         9800           2         9800           2         9800           3         9800           2         9800           2         9800           3         9800           3         9800           2         9800           2         9800           2         9800           2         9800           3         9800           3         9800           3         9800           3         9800           3         9800           3         9800           3         9800           3         9800           3 <t< th=""><th>/ Abee 1 15 Jeibeneise:</th></t<> | / Abee 1 15 Jeibeneise: |             |            |   |           |                                              |
| 1       |                                                                                                    | 1                       | 9600 🚽      | PELCOP     |   | Скорость  | Настройка скорости передачи: 110, 300, 600,  |
| 2       |                                                                                                    | 2                       | 9600        | PELCOP     |   | •         | 1200 2400 4800 9600 19200 34800 57600        |
| 3       |                                                                                                    | 3                       | 9600        | PELCOP     |   |           | 1200, 2400, 4000, 3000, 13200, 34000, 37000, |
| 4       |                                                                                                    | 4                       | 9600        | PELCOP     |   |           | 115200 и т.д.                                |
| 5       |                                                                                                    | 5                       | 9600        | PELCOP     |   | -         |                                              |
| 6       |                                                                                                    | 6                       | 9600        | PELCOP 🕴 🖷 |   | Протокол  | Настроика протокола: PELCOP, PELCOD,         |
|         |                                                                                                    | Рис. 4                  | 4.38. Настр | ойка РТΖ.  |   |           | LILIN, MINKING, NEON, STAR, VIDO, DSCP,      |
|         |                                                                                                    |                         |             |            |   |           | VISCA, SAMSUNG, RM110, HY, N-control.        |
|         |                                                                                                    |                         |             |            |   | Симуляция | Если функция включена, то камера РТZ без     |
|         |                                                                                                    |                         |             |            |   | круиза    | функции круиза, все равно будет ходить по    |

круизам.

### Дополнительные параметры:

Шаг 1: Главное меню→ Настройка→ РТZ→ Дополнительно. См. рис. 4.39. Настройка предустановок:

| P.T.Z  | P.T.Z             |           |           |  |  |  |  |  |
|--------|-------------------|-----------|-----------|--|--|--|--|--|
| Параме | тры Дополнительно |           |           |  |  |  |  |  |
| Канал  | Предустановка     | Круиз     | Маршрут   |  |  |  |  |  |
| 1      | Настройки         | Настройки | Настройки |  |  |  |  |  |
| 2      | Настройки         | Настройки | Настройки |  |  |  |  |  |
| 3      | Настройки         | Настройки | Настройки |  |  |  |  |  |
| 4 5    | Настройки         | Настройки | Настройки |  |  |  |  |  |
| 5      | Настройки         | Настройки | Настройки |  |  |  |  |  |
| 6      | Настройки         | Настройки | Настройки |  |  |  |  |  |
| -      |                   |           |           |  |  |  |  |  |

Рис. 4.39. Дополнительные настройки РТZ.

Нажмите кнопку "Настройки" для вызова диалогового окна предварительных настроек предустановок см. рис. 4.40. В появившемся окне еще раз нажмите "Настройки", для настройки предустановки см. рис. 4.41.

| Пр | едустановка - К                                                                                                    |           | X             |   |
|----|----------------------------------------------------------------------------------------------------|-----------|---------------|---|
| #  | Включить                                                                                                    | Имя       | Предустановка |   |
| 1  | <ul> <li>Image: A set of the set of the</li></ul> | preset001 | Настройки     | Ê |
| 2  |                                                                                                    | preset002 | Настройки     |   |
| 3  |                                                                                                    | preset003 | Настройки     |   |
| 4  |                                                                                                    | preset004 | Настройки     |   |
| 5  |                                                                                                    | preset005 | Настройки     |   |
| 6  |                                                                                                    | preset006 | Настройки     |   |
| 7  | <ul> <li>Image: A set of the set of the</li></ul> | preset007 | Настройки     |   |
| 8  |                                                                                                    | preset008 | Настройки     |   |
| 9  | ~                                                                                                    | preset009 | Настройки     |   |
|    |                                                                                                    |           |               |   |

01 02 03 04 05 06 07 08 09 10 11 12 13 14 15 16 АШ Увеличь + # 1 Фокус + Скорость: 5 — Схоранить

Рис. 4.40. Предварительные настройки.

Рис. 4.41. Настройка предустановок.

- Настройте положение предустановки. Вы можете вращать камеру вверх, вниз, вправо и влево, настраивать скорость вращения, увеличение, фокус и диафрагму.
- Вы можете включить работу дворника или прожектора на камере в определенной предустановке. Для этого при настройке предустановке нажмите 💿 или .

Внимание: функции прожектора и дворника работают одновременно только на протоколах PELCOP, PELCOD.

• Нажмите кнопку "Сохранить" для сохранения настроек. Нажмите – для того, чтобы свернуть панель настройки. Нажмите для того чтобы выйти из настроек предустановок.

Настройка круизов:

### Руководство пользователя DVR-25xxLEF

Нажмите кнопку "Настройки" для вызова диалогового окна предварительных настроек круизов см. рис. 4.42. Нажмите кнопку "Добавить" для добавления круизов, на одном канале поддерживается до 8 круизов. Выберите в списке круиз и нажмите "Настроить" для вызова окна настройки круизов см. рис. 4.43.

| Круи         | із - Канал 1 🛛 🕅 🗙                      | Предуст. Кру | из    |          |              | X        |
|--------------|-----------------------------------------|--------------|-------|----------|--------------|----------|
| #            | Имя                                     | # 2          | • Имя | Круиз    |              |          |
| 1            | Круиз                                   | Предустановк | а     | Скорость | Время        |          |
| 2            | Круга                                   |              |       |          |              | Ŧ        |
|              |                                         |              |       |          |              | 1        |
|              |                                         |              |       |          |              |          |
|              |                                         |              |       |          |              |          |
|              |                                         |              |       |          |              |          |
|              |                                         |              |       |          |              |          |
|              |                                         |              |       |          |              | <b>*</b> |
|              |                                         |              |       |          |              | <u>F</u> |
|              |                                         |              |       |          |              |          |
|              |                                         |              |       |          |              |          |
|              |                                         |              |       |          |              |          |
|              |                                         |              |       |          |              |          |
|              |                                         |              |       |          |              |          |
|              |                                         | 0/0          |       |          |              |          |
| 1/1<br>Добав | ить Нактройк Удалить Очист все ОК Выйти |              |       |          | Предв. пр ОК | Выйти    |

Рис. 4.42. Предварительные настройки круизов.

Рис. 4.43. Настройка круизов.

- Нажмите на для того, чтобы добавить предустановку в круиз, укажите скорость и время остановки. Выделите предустановку и нажмите 2 для ее удаления. Выделите предустановку и нажмите ля е изменения. Используйте
  - кнопки Какина и стройки порядка предустановок. Нажмите "Предв.пр." для предварительного просмотра круиза. Нажмите "ОК" для сохранения настроек. Нажмите "Выйти" для выхода из данного интерфейса.
- Для удаления круиза, в окне предварительной настройки выберите круиз и нажмите "удалить". Нажмите "Очистить все" для удаления всех круизов. Нажмите "ОК" для сохранения настроек. Нажмите "Выйти" для выхода из данного интерфейса.
   Настройка маршрутов:

Нажмите кнопку "Настройки" для вызова диалогового окна настроек маршрутов см. рис. 4.44.

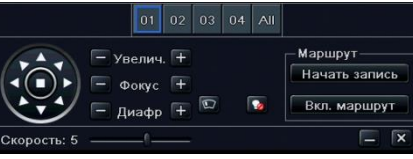

Рис. 4.44. Настройка маршрутов.

 Вы можете вращать камеру вверх, вниз, вправо и влево, настраивать скорость вращения, увеличение, фокус и диафрагму.
 Нажмите "Начать запись" и перемещайте камеру по нужному маршруту, в конце маршрута нажмите эту кнопку опять для остановки записи. Нажмите "Вкл. маршрут" для воспроизведения записанного маршрута.

• Нажмите — для того, чтобы свернуть панель настройки. Нажмите Х для того чтобы выйти из настроек маршрутов. Шаг 2: В окне дополнительных настроек РТZ нажмите "Применить" для сохранения настроек, "Выйти" для того, чтобы выйти из данного интерфейса.

# 4.9. Дополнительные настройки.

Дополнительные настройки включают в себя сброс на заводские настройки, импорт/экспорт конфигурации, настройку белого и черного списка IP адресов.

## 4.9.1. Заводские настройки.

Сброс всех настроек на заводские, после сброса регистратор перезагрузится.

## 4.9.2. Импорт/экспорт.

Импорт/экспорт настроек регистратора.

## 4.9.3. Черный/белый список.

Настройка черного и белого списка IP адресов для удаленного доступа. См. рис. 4.45.

| ЧЕРНЫЙ | ЧЕРНЫЙ/БЕЛЫЙ СПИСОК |                  |      |  |  |  |  |
|--------|---------------------|------------------|------|--|--|--|--|
|        | О Черный список     | с 💿 Белый список |      |  |  |  |  |
| ID     | ΙΡ Οτ               | к                | 10 m |  |  |  |  |
| 1      | 000.000.000.000     | 000.000.000.000  | F    |  |  |  |  |
| 2      | 000.000.000.000     | 000.000.000.000  |      |  |  |  |  |
| 3      | 000.000.000.000     | 000.000.000.000  |      |  |  |  |  |
| 4      | 000.000.000.000     | 000.000.000.000  |      |  |  |  |  |
| 5      | 000.000.000.000     | 000.000.000.000  |      |  |  |  |  |
| 6      | 000.000.000.000     | 000.000.000.000  |      |  |  |  |  |
| 7      | 000.000.000.000     | 000.000.000.000  |      |  |  |  |  |

Рис. 4.45. Настройка черного/белого списка.

# 5. Поиск, воспроизведение и резервное копирование.

# 5.1. Поиск по времени.

Шаг 1: Войдите в Главное меню → Поиск → Поиск по времени. См. рис. 5.1.

| По           | иск       |        |       |              |          |            |             |    |    |    |    |    |    | X   |
|--------------|-----------|--------|-------|--------------|----------|------------|-------------|----|----|----|----|----|----|-----|
| Mo           | иск по вр | ремени | Поиси | к по событик | Управлен | ие файлами | Изображение |    |    |    |    |    | По | иск |
|              |           |        | Время | я нача       |          |            |             |    |    |    | -  |    | h  | : 🕞 |
|              |           | الكا   | 05/2  | 24 / 2013 25 | 00:00:   | 00         |             | Bc | Пн | Вт | Ср | Чт | Пт | Сб  |
|              | 00:00     | 0      | 4:00  | 08:00        | 12:00    | 16:00      | 20:00       |    |    |    | 1  | 2  | 3  | 4   |
| 1            |           |        |       |              |          |            |             |    |    |    |    |    |    | 11  |
| 2            |           |        |       |              |          |            |             |    |    |    |    |    |    | 18  |
|              |           |        |       |              |          |            |             |    | 20 |    |    |    |    | 25  |
| <del>`</del> |           | _      | -     |              |          |            |             | 26 | 27 | 28 | 29 | 30 | 31 |     |
|              |           |        |       |              |          |            |             |    |    |    | 2  |    |    | 1   |

Рис. 5.1. Поиск по времени.

Шаг 2: Выберите каналы и дату, нажмите "Поиск". Если число подсвечено синим, это значит, что в этот день велась запись. Шаг 3: Установите начальное время воспроизведения, щелкнув на нужном времени в сетке или введите вручную в окне.

Шаг 4: Выберите раскладку и нажмите 🔽 для начала воспроизведения. Управляйте воспроизведением с помощью панели воспроизведения.

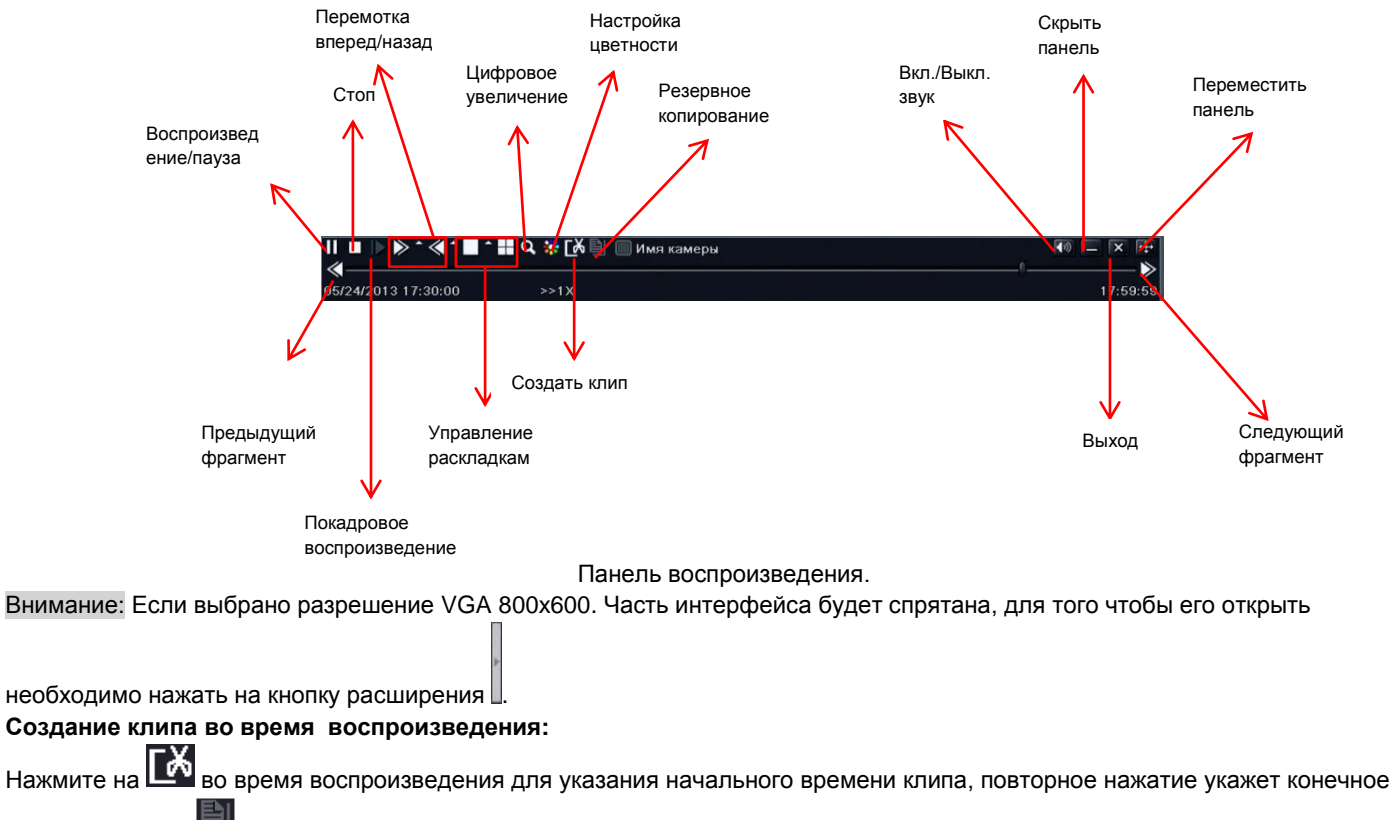

время. Нажмите 📖 для резервного копирования указанного отрезка

# 5.2. Поиск по событиям.

Шаг 1: Войдите в Главное меню → Поиск → Поиск по событиям. См. рис. 5.2.

| Поиск | по времени | Тоиск по событию Управл | ение файлами Изображение |    |            |    |    | l   | По | ист |
|-------|------------|-------------------------|--------------------------|----|------------|----|----|-----|----|-----|
| Канал | Тип        | Время начала            | Время окончания          |    |            |    |    |     |    |     |
| 1     | Движение   | 05/24/2013 17:54:33     | 05/24/2013 17:57:47      | Bc | Пн         | Βт | Ср | Чτ  | Пτ | С   |
| 1     | Движение   | 05/24/2013 17:51:49     | 05/24/2013 17:54:32      |    |            |    |    | 2   | 3  |     |
| 1     | Движение   | 05/24/2013 17:43:48     | 05/24/2013 17:51:49      |    |            |    |    |     |    |     |
| 1     | Движение   | 05/24/2013 17:42:50     | 05/24/2013 17:42:52      |    |            |    |    |     | 17 | 1   |
| 2     | Движение   | 05/24/2013 17:54:30     | 05/24/2013 17:57:47      |    | 20         |    |    |     |    | L   |
| 2     | Движение   | 05/24/2013 17:51:49     | 05/24/2013 17:54:30      | 26 | 27         | 28 | 29 | 30  | 31 |     |
| 2     | Движение   | 05/24/2013 17:43:48     | 05/24/2013 17:51:49      |    |            |    |    |     |    |     |
| 2     | Движение   | 05/24/2013 17:42:50     | 05/24/2013 17:42:52      |    | <b>⊻</b> 1 | 2  | 2  | 2 3 | 2  | 4   |
| 3     | Движение   | 05/24/2013 17:54:30     | 05/24/2013 17:57:47      |    |            |    |    |     |    |     |
| 3     | Движение   | 05/24/2013 17:51:49     | 05/24/2013 17:54:30      |    |            |    |    |     |    |     |
| 3     | Движение   | 05/24/2013 17:43:48     | 05/24/2013 17:51:49      |    |            |    |    |     |    |     |
| 3     | Движение   | 05/24/2013 17:42:50     | 05/24/2013 17:42:52      |    |            |    |    |     |    |     |
| 4     | Движение   | 05/24/2013 17:54:30     | 05/24/2013 17:57:47      |    |            |    |    |     |    |     |
| 4     | Движение   | 05/24/2013 17:51:49     | 05/24/2013 17:54:30      |    |            |    |    |     |    |     |
| 1/2   |            |                         |                          |    |            |    |    |     |    |     |

Рис. 5.2. Поиск по событиям.

Шаг 2: Выберите каналы и дату. Если число подсвечено синим, это значит, что в этот день велась запись.

Шаг 3: Выберите тип событий, который вы хотите увидеть в журнале событий.

Шаг 4: Нажмите "Поиск". События отобразятся в журнале.

Шаг 5: Кликните два раза на событии для его воспроизведения.

# 5.3. Управление файлами.

Шаг 1: Войдите в Главное меню → Поиск → Управление файлами. См. рис. 5.3.

| Пo  | иск по | времени Поиск по собы | тию Управление файлам | и Изображение |     |            |          |    |    | No | ис |
|-----|--------|-----------------------|-----------------------|---------------|-----|------------|----------|----|----|----|----|
|     | Канал  | Время начала          | Время окончания       | Состояние     | 201 |            |          | •  |    |    |    |
|     | 1      | 05/24/2013 17:54:33   | 05/24/2013 17:57:47   |               | Bc  | Пн         | Βт       | Ср | Чт | Πт | c  |
|     | 1      | 05/24/2013 17:42:50   | 05/24/2013 17:54:32   |               |     |            |          |    |    |    |    |
|     | 2      | 05/24/2013 17:54:30   | 05/24/2013 17:57:47   |               |     |            |          |    |    |    |    |
|     | 2      | 05/24/2013 17:42:50   | 05/24/2013 17:54:30   |               |     |            |          |    |    | 17 |    |
|     | 3      | 05/24/2013 17:54:30   | 05/24/2013 17:57:47   |               |     | 20         |          |    |    |    |    |
|     | 3      | 05/24/2013 17:42:50   | 05/24/2013 17:54:30   |               | 26  | 27         | 28       | 29 | 30 | 31 |    |
|     | 4      | 05/24/2013 17:54:30   | 05/24/2013 17:57:47   |               |     |            | <u> </u> | _  |    | L  | Ļ  |
|     | 4      | 05/24/2013 17:42:50   | 05/24/2013 17:54:30   |               |     | <b>⊻</b> 1 | ×        | 2  | 3  |    | 14 |
|     |        |                       |                       |               |     |            |          |    |    |    |    |
|     |        |                       |                       |               |     |            |          |    |    |    |    |
|     |        |                       |                       |               |     |            |          |    |    |    |    |
|     |        |                       |                       |               |     |            |          |    |    |    |    |
|     |        |                       |                       |               |     |            |          |    |    |    |    |
|     |        |                       |                       |               |     |            |          |    |    |    |    |
| 1/1 |        |                       | Bce 🔲 🔣               |               |     |            |          |    |    |    |    |

Рис. 5.3. Управление файлами.

Шаг 2: Выберите каналы и дату. Если число подсвечено синим, это значит, что в этот день велась запись.

Шаг 3: Нажмите "Поиск". Файлы отобразятся в журнале.

**Защита:** с помощью этой кнопкой можно заблокировать файл. После блокировки файл невозможно будет удалить. Повторно нажатие этой кнопки на защищенном файле снимает блокировку.

Удалить: удалить файл.

Шаг 4: Вы можете блокировать/разблокировать и удалять все файлы одновременно, для этого поставьте галочку "Все". Шаг 5: Кликните два раза на файле для его воспроизведения.

# 5.4. Поиск снимков (Изображение).

Шаг 1: Войдите в Главное меню → Поиск → Изображение.

Шаг 2: Выберите каналы и дату. Если число подсвечено синим, это значит, что в этот день велась запись.

Шаг 3: Нажмите "Поиск" для поиска сохраненных снимков.

Шаг 4: Если снимок сделан системой по движению или тревогой, то двойным нажатием на снимок можно включить воспроизведение тревожного события. На снимках сделанных в ручную такой функции нет.

Вы можете включать блокировку на снимках, так же как и на видеофайлах. Используйте для этого кнопку "Защита".

# 5.5. Резервное копирование.

Регистратор поддерживает резервное копирование на DVD-RW привод, USB-накопитель и по локальной сети и Интернет через IE или CMS.

Шаг 1: Войдите в Главное меню → Архив. См. рис. 5.4.

| Канал | Время начала        | Время окончания     | De sur la constante de     |
|-------|---------------------|---------------------|----------------------------|
| 2 1   | 05/25/2013 04:06:12 | 05/27/2013 10:46:57 | время нач 05 / 23 / 2013 в |
| 1     | 05/24/2013 17:54:33 | 05/24/2013 17:57:47 | 00 : 00 : 00               |
| 1     | 05/24/2013 17:42:50 | 05/24/2013 17:54:32 | Время око 05 / 28 / 2013   |
| 2     | 05/25/2013 04:06:12 | 05/27/2013 10:46:56 | 23 : 59 : 59               |
| 2     | 05/24/2013 17:54:30 | 05/24/2013 17:57:47 |                            |
| 2     | 05/24/2013 17:42:50 | 05/24/2013 17:54:30 |                            |
| 3     | 05/25/2013 04:06:12 | 05/27/2013 10:46:55 |                            |
| 3     | 05/24/2013 17:54:30 | 05/24/2013 17:57:47 |                            |
| 3     | 05/24/2013 17:42:50 | 05/24/2013 17:54:30 |                            |
| 4     | 05/25/2013 04:06:12 | 05/27/2013 10:46:54 |                            |
| 1 4   | 05/24/2013 17:54:30 | 05/24/2013 17:57:47 |                            |
| 4     | 05/24/2013 17:42:50 | 05/24/2013 17:54:30 |                            |
| 0     |                     |                     |                            |
| ]     |                     |                     |                            |
| ן מ   |                     |                     |                            |
|       |                     |                     |                            |

Рис. 5.4. Резервное копирование.

Шаг 2: Установите начальное и конечное время. Выберите каналы и дату и нажмите "Поиск". Все найденные файлы отобразятся в писке.

**Шаг 3**: Выберите необходимые файлы, или поставьте галочку "Все" для выбора всех файлов и нажмите "Архив". Появится диалоговое окно резервного копирования см. рис. 5.5.

Шаг 4: В окне резервного копирования выберите устройство, на которое будет произведено резервное копирование, и формат файлов (DVR/AVI), так же в этом окне вы можете увидеть информацию о копируемых файлах: кол-во, объем и т.п. Нажмите кнопку "Старт" для начала копирования.

| Время начала                   | 05/30/2013 00:00:00 |
|--------------------------------|---------------------|
| Время окончания                | 05/30/2013 23:59:59 |
| Кол-во файлов                  | 4                   |
| Размер [GB]                    | 0.518               |
| Устройство хранения            | USB-1               |
| Свободно [GB]                  | 2.656               |
| Добавить на диск проигрыватель |                     |
| Дормат данных                  |                     |
|                                | 0%                  |

Рис. 5.5. Настройка резервного копирования.

# 6. Управление регистратором.

# 6.1. Информация.

В данном меню можно посмотреть информацию о системе, посмотреть системный журнал, журнал событий, информацию о сети и пользователях онлайн.

### 6.1.1. Информация о системе.

В данном интерфейсе можно увидеть информацию о регистраторе: имя, ID, версию прошивки формат видеосигнала и т.п.

## 6.1.2. Журнал событий.

В данном журнале можно посмотреть такие события как обнаружение движения, тревога и потеря видеосигнала.

## 6.1.3. Системный журнал.

В системном журнале вы можете увидеть все действия, производимые на регистраторе, такие как вход в настройки, запуск резервного копирования, воспроизведения, поиска и другие операции в регистраторе. Вы можете сохранить список событий на USB-накопитель, для этого нажмите кнопку "Экспорт".

## 6.1.4. Информация о сети.

Данный интерфейс отображает всю информацию о сетевых параметрах.

## 6.1.5. Список пользователей онлайн.

Данный интерфейс отображает всю информацию о подключенных онлайн пользователях.

Обновить: обновить информацию

**Разъединение:** администратор может отключить сеанс пользователя. После этого компьютер пользователя не сможет подключиться к регистратору в течение 5 минут.

## 6.1.6. Информация о записи.

Данный интерфейс отображает статус записи.

# 6.2. Ручная тревога.

В данном интерфейсе можно включить тревогу и подать сигнал на тревожный выход.

# 6.3. Управление HDD.

## Форматирование диска:

Внимание: перед началом записи необходимо отформатировать жесткий диск. На не отформатированный диск запись производиться не будет!

Шаг 1: Войдите в Главное меню→ Управление HDD.

Шаг 2: Выберите HDD и нажмите кнопу "Формат" для форматирования диска.

Внимание: при форматировании вся информация с жесткого диска удаляется.

## Дополнительно:

В данном интерфейсе Вы можете посмотреть информацию о HDD: модель, серийный номер, температуру, SMART и т.п.

# 6.4. Обновление.

В данном интерфейсе вы можете обновить прошивку регистратора.

Шаг 1: Скопируйте прошивку на USB-накопитель. И подключите накопитель в USB-порт.

Шаг 2: Войдите в Главное меню → Обновление.

Шаг 3: В интерфейсе отобразятся все файлы на накопителе. Выберите файл прошивки и нажмите "Обновить". Регистратор начнет автоматически обновляться, после обновления перезагрузится и будет готов к работе.

Внимание: не отключайте питание при обновлении прошивки регистратора.

# 6.5. Выход из системы.

Войдите в Главное меню → Выйти. В появившемся диалоговом окне нажмите "ОК", после этого регистратор завершить сеанс пользователя. Для того чтобы попасть в меню необходимо будет снова ввести имя пользователя и пароль.

# 7. Удаленное наблюдение.

# 7.1. Доступ к регистратору.

Для удаленного доступа к регистратору, регистратор необходимо подключить к локальной сети или Интернету см. п. 4.6. К регистратору можно подключиться с помощью браузера (IE, Safari) к Web-интерфейсу регистратора или с помощью ПО CMS.

## 7.1.1. Подключение по локальной сети (LAN).

Шаг 1: Войдите Главное меню → Настройка → Сеть → Сеть см. п. 4.6.1.

Шаг 2: Настройте на регистраторе IP-адрес, маску подсети, шлюз и DNS или включите DHCP.

Шаг 3: Откройте IE и введите в адресную строку IP-адрес регистратора.

Шаг 4: Установите элементы ActiveX.

Шаг 5: После установки элементов ActiveX на экране появится окно авторизации см. рис. 7.1, введите имя пользователя и пароль. После авторизации откроется Web-интерфейс регистратора см. рис. 7.2

Внимание: Если вы меняете значение HTTP порта, то для соединения через IE необходимо указать порт (например: если вы установили IP адрес: 192.168.0.100, а HTTP порт 82, то в адресную строку IE необходимо вводить 192.168.0.100:82).

Внимание: Имя пользователя и пароль по умолчанию admin/123456.

Внимание: Если IE блокирует установку ActiveX см. Приложение 1.

## 7.1.2. Подключение через Интернет.

### • Подключение к интернету через роутер или виртуальный сервер:

Шаг 1: Войдите Главное меню → Настройка → Сеть → Сеть см. п. 4.6.1.

Шаг 2: Настройте на регистраторе IP-адрес, маску подсети, шлюз и DNS или включите DHCP.

Шаг 3: На роутере или виртуальном сервер необходимо настроить проброс портов (по умолчанию порты: 80 и 6036).

Разрешите в файрволе/брандмауэре доступ к регистратору.

Шаг 4: Откройте IE и введите в адресную строку IP-адрес или DDNS-имя регистратора.

Шаг 5: Установите элементы ActiveX.

### Руководство пользователя DVR-25xxLEF

Шаг 6: После установки элементов ActiveX на экране появится окно авторизации, введите имя пользователя и пароль. После авторизации откроется Web-интерфейс регистратора.

Внимание: Если вы меняете значение HTTP порта, то для соединения через IE необходимо указать порт (например: если вы установили IP адрес: 192.168.0.100, а HTTP порт 82, то в адресную строку IE необходимо вводить 192.168.0.100:82). Внимание: Имя пользователя и пароль по умолчанию admin/123456.

### • Подключение к интернету на прямую или через ADSL:

Шаг 1: Войдите Главное меню → Настройка → Сеть → Сеть см. п. 4.6.1.

0

Шаг 2: Настройте на регистраторе IP-адрес, маску подсети, шлюз и DNS полученные от провайдера. Если Вы используете ADSL-подключение то включите PPPoE и введите имя пользователя и пароль полученные от провайдера.

Далее повторите шаги 4-6, указанные выше.

admin

.....

Русский

Имя

пользователя

Язык

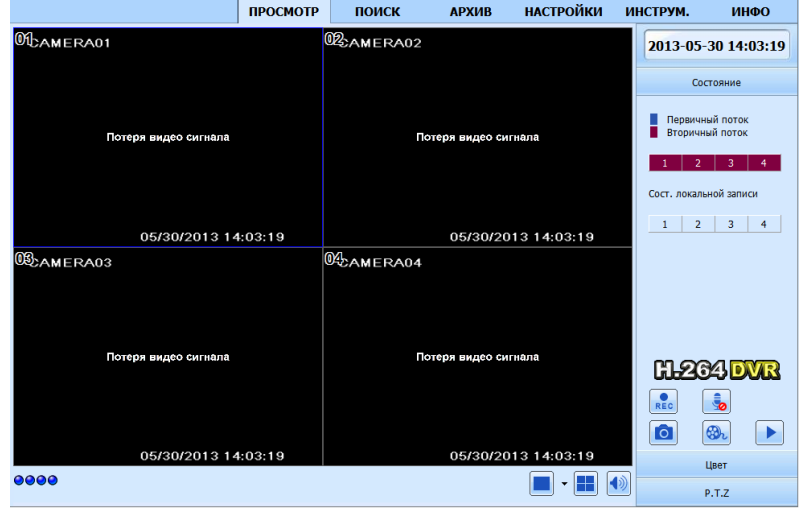

Рис. 7.1. Окно авторизации.

вход

Рис. 7.2. Web-интерфейс регистратора.

# 7.2. Доступ к регистратору с MacOS через Safari.

Внимание: на данный момент плагин для Safari имеет только 32-битную версию, поэтому необходимо перевести Safari в 32 битный режим.

В меню приложений откройте свойства Safari и включите 32-битный режим.

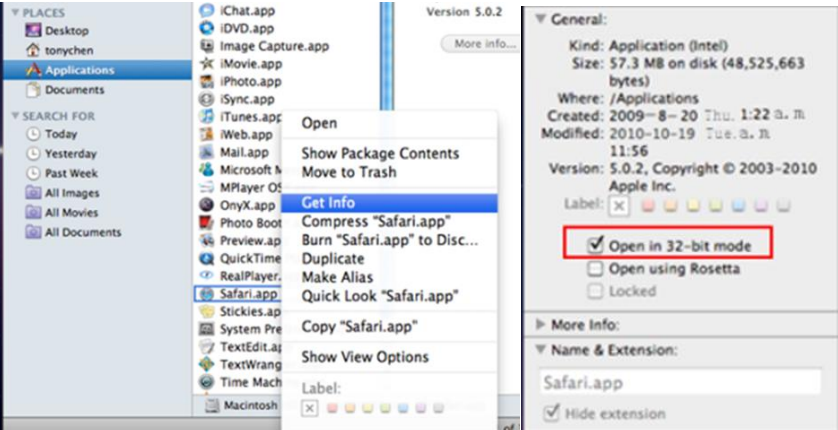

Рис. 7.3. переключение Safari в 32-битный режим.

Шаг 1: Войдите Главное меню → Настройка → Сеть → Сеть см. п. 4.6.1.

Шаг 2: Настройте на регистраторе IP-адрес, маску подсети, шлюз и DNS или включите DHCP.

Шаг 3: Откройте Safari и введите в адресную строку IP-адрес регистратора.

Шаг 4: Браузер предложит скачть плагин.

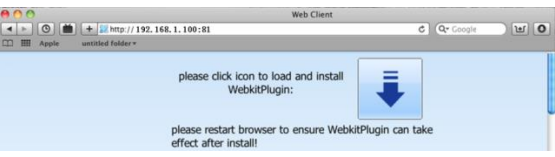

Шаг 5: Нажмите Для начала установки плагина, в появившемся окне нажмите "Далее"→ "Установить". Для установки введите имя и пароль учетной записи MacOS.

| 00                                    | 😺 Install WebClientPlugin-64                      | Downloads   |           |                                               |
|---------------------------------------|---------------------------------------------------|-------------|-----------|-----------------------------------------------|
|                                       | Welcome to the WebClientPlugin-64 Installer       | in-64.pkg   |           | Type your password to allow Installer to make |
| Introduction     Destination Sele     | You will be guided through the steps necessary to | 8 Downloads |           | changes.                                      |
| <ul> <li>Installation Type</li> </ul> | install this software.                            |             |           | Name: coodoo                                  |
| Installation                          |                                                   |             |           | Password:                                     |
| Summary                               |                                                   |             | ▶ Details |                                               |
|                                       | Go Back Continue                                  |             | ?         | Cancel OK                                     |

### Шаг 5: После установки плагина перезапустите Safari.

Шаг 6: После перезапуска Safari снова введите в адресную строку IP-адрес регистратора. Появиться окно авторизации см. рис. 7.1, введите имя пользователя и пароль. После авторизации откроется Web-интерфейс регистратора см. рис. 7.2. Внимание: Если вы меняете значение HTTP порта, то для соединения через IE необходимо указать порт (например: если вы установили IP адрес: 192.168.0.100, а HTTP порт 82, то в адресную строку IE необходимо вводить 192.168.0.100:82). Внимание: Имя пользователя и пароль по умолчанию admin/123456.

# 7.3. Web-интерфейс регистратора.

|                                   |                   | ПРОСМОТР             | поиск                 | АРХИВ              | НАСТРОЙКИ                   | ИНСТРУМ.                  | ИНФО                        |   |
|-----------------------------------|-------------------|----------------------|-----------------------|--------------------|-----------------------------|---------------------------|-----------------------------|---|
| CAMERA01                          | 02camera02        |                      | C AMERAO3             | 03 <sub>CAME</sub> | RAM                         | 2013-05                   | -30 15:30:11                |   |
| Потери жиуна салиния              | florege           | н маурия саленита    | Потерл видео сил кала |                    | Потеря видео сия кала       | C                         | остояние –                  |   |
| 05/30/2013 15:3                   | 0:11              | 05/30/2013 15:30:11  | 05/30/2013 15:30      | :11                | 05/30/2013 15:30:11         | Первич<br>Вторич          | ный поток<br>ный поток      |   |
| Banneraos<br>Dornor novos contega | (G):AMERA06       | n Haland Galina I.G  | OCCAMERA07            | (Same)             | RAOB                        | 1 2 3<br>9 10 11          | 4 5 6 7 8<br>12 13 14 15 16 |   |
|                                   |                   |                      |                       |                    |                             | Сост. локал               | тьной записи                |   |
| 06/30/2013 15:3<br>Dameraos       | 0:11<br>WEAMERATO | 06/30/2013 15:30:11  | 05/30/2013 15:30      | 11<br>12CAME       | 05/30/2013 15:30:11<br>RA12 | 1 2 3<br>9 10 11          | 4 5 6 7 8<br>12 13 14 15 16 |   |
| Потери жидео салиние              | Ruisee            | ницуна саланга       | Потерл видоо сипзала  |                    | Потерл андео сил ала        |                           |                             |   |
| 05/30/2013 15:3                   | 0:11<br>BCAMERA14 | 06/30/2013 15:30:11  | 05/30/2013 15:30      | Шамс               | 05/30/2013 15:30:11<br>RA16 | EL S                      |                             |   |
| Потмри зидно солнития             | Потеря            | і научно салінні і н | Потерл видео сипала   |                    | Потери видео сип ала        | REC                       | 50000                       |   |
| 05/00/0019 15:9                   |                   | 052002012 15:20-11   | 0520201215-20         |                    | 8512872012 15-20-11         | g                         | 🖗 🕨                         |   |
|                                   | 00 0000           |                      | · · · · · ·           | •                  | - III - III                 |                           | Ц ет<br>Р. Г.Z              |   |
|                                   |                   |                      |                       | ,                  | •                           | $\downarrow$ $\downarrow$ | V                           | 1 |
| 1                                 |                   |                      |                       | 2                  | 3                           | 3 4                       | 5                           |   |
|                                   | 1 - 1             |                      |                       |                    | 1 - 1                       | _                         |                             |   |

## Панели интерфейса:

| 1. | Индикация каналов.   | 5. | Вкл./Выкл. локальную запись. | 9.  | Двухсторонее аудио.  |
|----|----------------------|----|------------------------------|-----|----------------------|
| 2. | Выбор раскладки.     | 6. | Панель управления РТZ.       | 10. | Ручная запись.       |
| 3. | Настройка громкость. | 7. | Настройка цветности.         | 11. | Управление потоками. |
| 4. | Сохранить снимок.    | 8. | Воспроизведение.             |     |                      |

### Руководство пользователя DVR-25xxLEF

Внимание: При включении ручной записи в Web-интерфейсе, запись будет вестись на локальный компьютер.

В Web-интерфейсе Вы также можете произвольно настраивать раскладки. Для этого нажмите на

кнопку трядом с раскладкой и в появившемся интерфейсе настройте отображение необходимых камер. См. рис. 7.4.

Рис. 7.4. Настройка раскладки.

## Снимок экрана:

При нажатии кнопки [1] регистратор автоматически делает и сохраняет на компьютер снимок экрана выбранного канала. Пусть сохранения можно настроить в Настройки → Локальные настройки.

### Настройка цветности:

| Кнопка     | Описание                         |
|------------|----------------------------------|
| <u>☆</u> 0 | Настройка яркости.               |
| ا ←        | Настройка контраста.             |
| ••• •••    | Настройка насыщенности.          |
| • •        | Настройка тона.                  |
| 0          | Сбросить настройки по умолчанию. |
|            | Сохранить настройки.             |
|            |                                  |

### Настройки РТΖ:

Сначала подключите PTZ камеру к регистратору по 485 интерфейсу. Убедитесь, что протокол камеры поддерживается в регистраторе, и проверьте правильность остальных настроек (адрес, скорость и т.п.). Через Web-интерфейс вы можете поворачивать камеру, настраивать скорость поворота, увеличение, фокус и диафрагму.

|   | OK          |             | Отме        | на          |
|---|-------------|-------------|-------------|-------------|
|   | <b>☑</b> 13 | □ 14        | 🗆 15        | 🗆 16        |
|   | 🗹 09        | ☑ 10        | <b>I</b> 11 | 🗹 12        |
| • | <b>⋈</b> 05 | ₽ 06        | <b>▼</b> 07 | <b>1</b> 08 |
| ۲ | <b>☑</b> 01 | <b>▼</b> 02 | <b>▼</b> 03 | <b>V</b> 04 |

www.vidatec.ru

| Кнопка                                      | Описание                            |
|---------------------------------------------|-------------------------------------|
|                                             | Панель управления поворотом камеры. |
|                                             | Настройка скорости поворота.        |
| - +                                         | Настройка диафрагмы.                |
| - • +                                       | Настройка увеличения.               |
| -<br>+                                      | Настройка фокуса.                   |
| <ul> <li>×</li> <li>×</li> <li>×</li> </ul> | Переход к предустановке.            |
|                                             | Включить круиз.                     |
|                                             | Маршрут.                            |
|                                             | Автосканирование.                   |
| D                                           | Вкл./выкл. дворник.                 |
| <b>§</b>                                    | Вкл./выкл. прожектор.               |

### Всплывающие меню:

Нажмите правой кнопкой мыши в режиме реального времени для вызова всплывающего меню см. рис. 7.5. **Первичный/вторичный поток:** регистратор поддерживает два потока первичный и вторичный. Первичный поток соответствует настройкам записи см. п. 4.3.2. и имеет большее разрешение (до WD1) и скорость (макс. 25 к/с) и лучшее качество картинки, но требует большой пропускной способности сети. Вторичный поток см. п. 4.6.2. имеет меньшее разрешение (CIF) и скорость (6 к/с), но и требует меньшей пропускной способности от сети. Внимание: При подключении к регистратору по умолчанию камеры открываются во вторичном потоке. **Все в первичный/вторичный поток:** переключить все каналы в первичный/вторичный поток. **Вкл.звук**: включить/выключить аудио. **Полноэкран.**: отобразить камеры на полный экран. Убираются все элементы интерфейса. **Приблизить**: цифровое увеличение, только в режиме отображения одной камеры.

|   | Первичный поток        |  |
|---|------------------------|--|
| ۲ | Вторичный поток        |  |
|   | Все в первичный поток  |  |
|   | Все во вторичный поток |  |
|   | Вкл. звук              |  |
|   | Полноэкран.            |  |
|   | приблизить             |  |

Рис. 7.5. Всплывающее меню.

# 7.4. Удаленное воспроизведение и резервное копирование.

## 7.4.1. Удаленное воспроизведение.

### Воспроизведение локальных записей:

Для воспроизведения записей сохранённых на локальный компьютер нажмите кнопку . Выберите дату и каналы. Двойное нажатие на файл в списке включит его воспроизведение.

## Воспроизведение и поиск записей на регистраторе.

### Поиск по времени:

Шаг 1: Войдите в Web-интерфейсе Поиск → Поиск по времен. См. рис. 7.6.

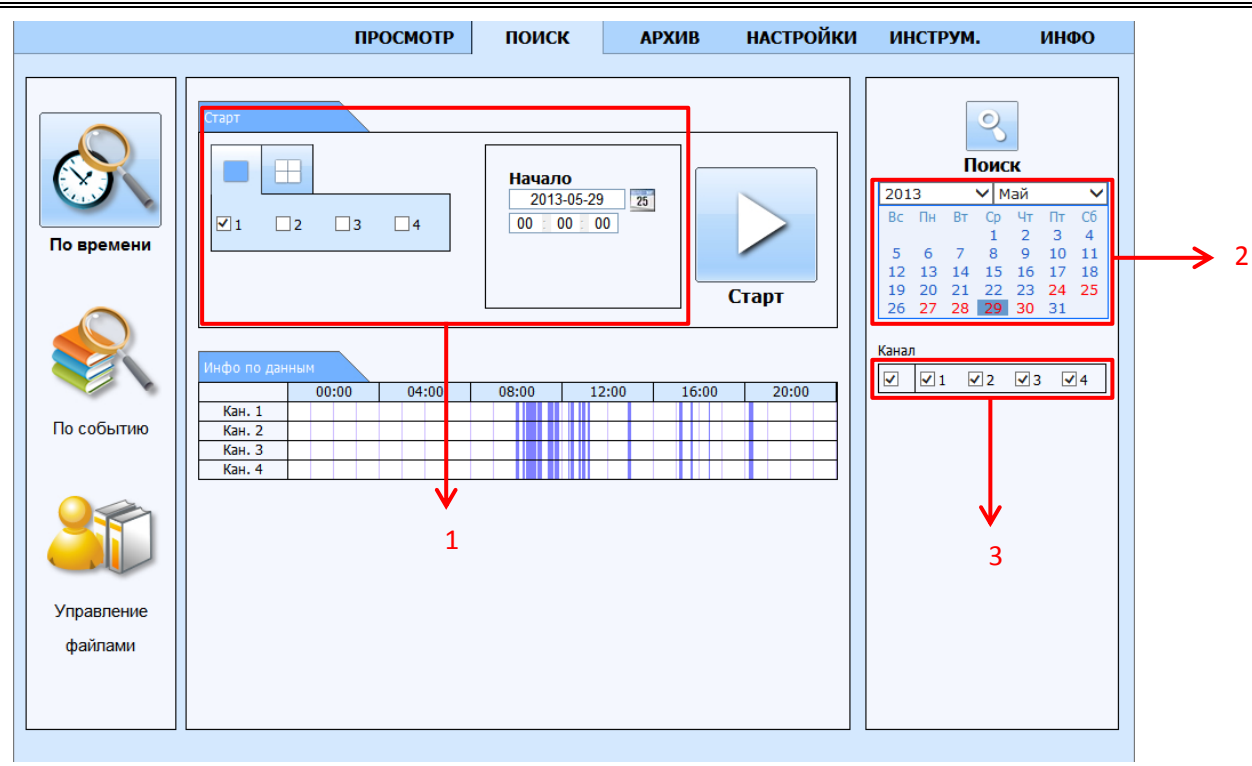

Рис. 7.6. Поиск по времени.

Шаг 2: Подсвеченная дата в области №2 означает, что в этот день велась запись. Выберите дату, выберите необходимые каналы в области №2 и нажмите "Поиск". Записанное видео отобразится в сетке синим цветом.

Шаг 3: В области №1 укажите режим экрана и время начал воспроизведения.

Шаг 4: Нажмите "Старт" для начала воспроизведения. Для управления воспроизведением используйте панель управления .
#### Управление воспроизведением:

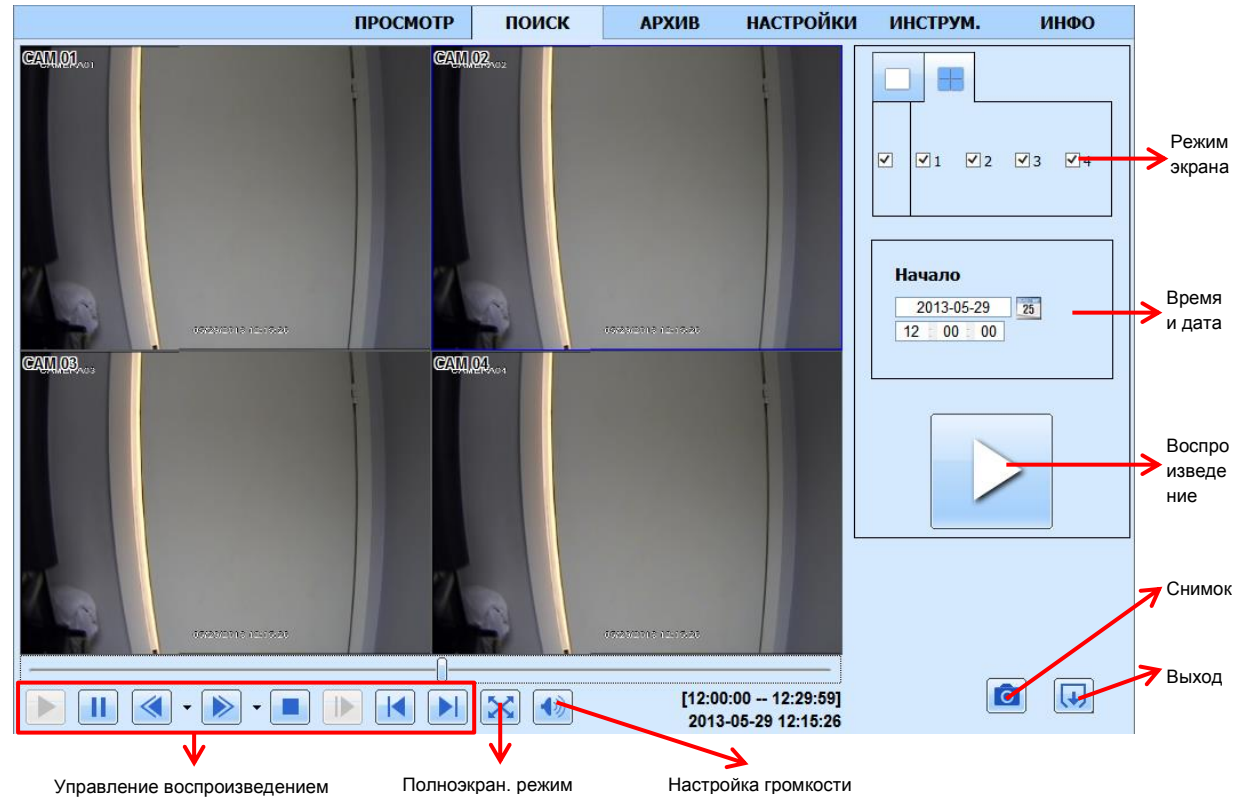

## Поиск по событиям:

Шаг 1: Войдите в Web-интерфейсе Поиск → Поиск по событиям. См. рис. 7.7.

|                 |              | ПРОСМОТР            | поиск         | АРХИ    | В НАСТРОЙКИ | l I | <b>ІНСТР</b> У                   | /м.        | - 1     | 1H <b>ΦO</b> |
|-----------------|--------------|---------------------|---------------|---------|-------------|-----|----------------------------------|------------|---------|--------------|
|                 | -            |                     |               |         |             |     |                                  |            |         |              |
| $\sim$          | Список событ | гий                 |               |         |             |     |                                  | 0          |         |              |
|                 | Канал        | Начало              | Конец         |         | Тип         |     |                                  | Пом        | -       |              |
| (X)             | 1            | 2013-05-28 19:27:15 | 2013-05-28 19 | 9:29:02 | Движение    |     |                                  | поис       |         |              |
|                 | 1            | 2013-05-28 19:24:38 | 2013-05-28 19 | 9:27:15 | Движение    | 20  | 013                              |            | 1аи     | <b>V</b>     |
|                 | 1            | 2013-05-28 19:24:10 | 2013-05-28 19 | 9:24:38 | Движение    | B   | стн                              | вт ср<br>1 | чт<br>2 | 3 4          |
| По времени      | 1            | 2013-05-28 19:22:33 | 2013-05-28 19 | 9:24:10 | Движение    | 5   | 5 6                              | 7 8        | 9       | 10 11        |
|                 | 1            | 2013-05-28 19:19:34 | 2013-05-28 19 | ):22:32 | Движение    | 1   | 2 13                             | 14 15      | 16      | 17 18        |
|                 | 1            | 2013-05-28 18:37:33 | 2013-05-28 18 | 3:38:45 | Движение    | 19  | 9 20 2                           | 21 22      | 23      | 24 25        |
|                 | 1            | 2013-05-28 18:23:25 | 2013-05-28 18 | 3:24:23 | Движение    |     | 2/                               | 20 29      | 50      | 51           |
|                 | 1            | 2013-05-28 18:21:58 | 2013-05-28 18 | 3:23:24 | Движение    | Кан | ал                               |            |         |              |
|                 | 1            | 2013-05-28 18:19:49 | 2013-05-28 18 | 3:21:03 | Движение    |     | 1                                | 22         | 22      | × 4          |
|                 | 1            | 2013-05-28 17:52:24 | 2013-05-28 17 | 7:53:16 | Движение    |     |                                  | • 2        | • •     |              |
|                 | 2            | 2013-05-28 19:27:15 | 2013-05-28 19 | 9:29:02 | Движение    |     |                                  | 0          |         |              |
| THE COOBILING   | 2            | 2013-05-28 19:24:34 | 2013-05-28 19 | 9:27:15 | Движение    |     | <ul> <li>▼</li> <li>✓</li> </ul> | Движ       | ение    |              |
|                 | 2            | 2013-05-28 19:24:10 | 2013-05-28 19 | 9:24:34 | Движение    |     |                                  | Всо        | IK      |              |
|                 | 2            | 2013-05-28 19:22:33 | 2013-05-28 19 | 9:24:10 | Движение    |     |                                  | DCC        |         |              |
|                 | 2            | 2013-05-28 19:19:31 | 2013-05-28 19 | ):22:32 | Движение    |     |                                  |            |         |              |
|                 | 2            | 2013-05-28 18:37:32 | 2013-05-28 18 | 8:38:45 | Движение    |     |                                  |            |         |              |
|                 | 2            | 2013-05-28 18:23:25 | 2013-05-28 18 | 3:24:23 | Движение    |     |                                  |            |         |              |
|                 | 2            | 2013-05-28 18:21:58 | 2013-05-28 18 | 3:23:24 | Движение    |     |                                  |            |         |              |
| Управление      | 2            | 2013-05-28 18:19:48 | 2013-05-28 18 | 3:21:03 | Движение    |     |                                  |            |         |              |
| файлами         | 2            | 2013-05-28 17:52:24 | 2013-05-28 17 | 7:53:16 | Движение    |     |                                  |            |         |              |
| <i>фатна</i> ми | 1/2          |                     |               |         |             |     |                                  |            |         |              |
|                 | L            |                     |               |         |             | L   |                                  |            |         |              |

Рис. 7.7. Поиск по событиям.

Шаг 2: Выберите дату, каналы и тип событий, нажмите "Поиск".

Шаг 3: Все найденные события отобразяться в списке.

Шаг 4: Двойное нажатие на событие включит его воспроизведение.

### Управление файлами:

Шаг 1: Войдите в Web-интерфейсе Поиск→ Управление файлами. См. рис. 7.8.

|              |             | П     | РОСМОТР      | поис    | К      | АРХИВ            | НАСТРОЙ   | СИ | ИНСТРУМ   | 1. ИНФО                          |
|--------------|-------------|-------|--------------|---------|--------|------------------|-----------|----|-----------|----------------------------------|
|              |             |       |              |         |        |                  |           | _  |           |                                  |
|              |             |       |              |         |        |                  |           |    | ſ         |                                  |
| $\sim$       | Список фай. | лов   |              |         |        |                  |           |    |           | 2                                |
|              | Проверка    | Канал | Начал        | 0       |        | Конец            | Состояние |    |           | Томск                            |
| (X)          |             | 1     | 2013-05-29 1 | 8:23:38 | 201    | 3-05-29 23:59:59 |           |    |           | MM-5 M                           |
|              |             | 1     | 2013-05-29 1 | 4:53:55 | 201    | 3-05-29 18:23:38 |           |    | 2013      |                                  |
|              |             | 1     | 2013-05-29 1 | 2:25:43 | 201    | 3-05-29 14:53:55 |           |    | DC THE DI | 1 2 3 4                          |
| По времени   |             | 1     | 2013-05-29 1 | 1:38:46 | 201    | 3-05-29 12:25:43 |           |    | 567       | 8 9 10 11                        |
|              |             | 1     | 2013-05-29 1 | 1:22:43 | 201    | 3-05-29 11:38:46 |           |    | 12 13 14  | 15 16 17 18                      |
| -            |             | 1     | 2013-05-29 1 | 0:48:52 | 201    | 3-05-29 11:22:43 |           |    | 26 27 28  | 22 23 24 25<br>29 30 31          |
|              |             | 1     | 2013-05-29 1 | 0:36:57 | 201    | 3-05-29 10:48:52 |           |    |           |                                  |
|              |             | 1     | 2013-05-29 1 | 0:16:33 | 201    | 3-05-29 10:36:57 |           |    | Канал     |                                  |
|              |             | 1     | 2013-05-29 0 | 0:00:00 | 201    | 3-05-29 10:16:33 |           |    |           | <b>√</b> 2 <b>√</b> 3 <b>√</b> 4 |
|              |             | 2     | 2013-05-29 2 | 0:07:51 | 201    | 3-05-29 23:59:59 |           |    |           |                                  |
| По событию   |             | 2     | 2013-05-29 1 | 4:53:55 | 201    | 3-05-29 20:07:51 |           |    |           |                                  |
| 10 000011110 |             | 2     | 2013-05-29 1 | 2:25:39 | 201    | 3-05-29 14:53:55 |           |    |           |                                  |
|              |             | 2     | 2013-05-29 1 | 1:38:38 | 201    | 3-05-29 12:25:39 |           |    |           |                                  |
|              |             | 2     | 2013-05-29 1 | 1:22:35 | 201    | 3-05-29 11:38:38 |           |    |           |                                  |
|              |             | 2     | 2013-05-29 1 | 0:48:44 | 201    | 3-05-29 11:22:35 |           |    |           |                                  |
|              |             | 2     | 2013-05-29 1 | 0:36:53 | 201    | 3-05-29 10:48:44 |           |    |           |                                  |
|              |             | 2     | 2013-05-29 1 | 0:16:30 | 201    | 3-05-29 10:36:53 |           |    |           |                                  |
|              |             | 2     | 2013-05-29 0 | 0:00:00 | 201    | 3-05-29 10:16:30 |           |    |           |                                  |
| Управление   |             | 3     | 2013-05-29 2 | 0:07:49 | 201    | 3-05-29 23:59:59 |           |    |           |                                  |
| файлами      |             | 3     | 2013-05-29 1 | 4:53:59 | 201    | 3-05-29 20:07:49 |           |    |           |                                  |
|              | Bce         | Инвер | сия          | 1/2     |        |                  |           |    |           |                                  |
|              |             |       |              | 3       | аблок. | Разблок.         | Удалить   |    |           |                                  |

Рис. 7.8. Управление файлами.

Шаг 2: Выберите дату, каналы и нажмите "Поиск".

Шаг 3: Все найденные файлы отобразятся в списке.

Заблок.: с помощью этой кнопкой можно заблокировать файл. После блокировки файл невозможно будет удалить. Разблок: разблокировать файл.

#### Удалить: удалить файл.

#### 7.4.2. Резервное копирование.

#### Нажмите в Web-интрфейсе кнопку "Архив" см. рис. 7.9.

|              |          | ПРОСМОТР            | поиск            | АРХИВ    | настройки | ИНСТРУМ | ИНФО      |
|--------------|----------|---------------------|------------------|----------|-----------|---------|-----------|
|              |          |                     |                  |          |           | -       |           |
| Данные       |          |                     |                  |          |           | ſ       | 0         |
| Проверка     | Канал    | Начало              | Конец            |          | Состояние |         | 3         |
|              | 1        | 2013-05-28 17:52:24 | 2013-05-28 17:53 | 16       |           | i i     | Тоиск     |
|              | 1        | 2013-05-28 18:19:49 | 2013-05-28 18:21 | 03       |           |         | ionen     |
|              | 1        | 2013-05-28 18:21:58 | 2013-05-28 18:23 | 24       |           |         |           |
|              | 1        | 2013-05-28 18:23:25 | 2013-05-28 18:24 | 23       |           |         |           |
|              | 1        | 2013-05-28 18:37:33 | 2013-05-28 18:38 | 45       |           | Начал   | 0         |
|              | 1        | 2013-05-28 19:19:34 | 2013-05-28 19:22 | 32       |           | 2013    | -05-28 25 |
|              | 1        | 2013-05-28 19:22:33 | 2013-05-28 19:24 | 10       |           | 00 : 0  | 0 : 00    |
|              | 1        | 2013-05-28 19:24:10 | 2013-05-28 19:24 | 38       |           | Конец   |           |
|              | 1        | 2013-05-28 19:24:38 | 2013-05-28 19:27 | 15       |           | 2013    | -05-30 25 |
|              | 1        | 2013-05-28 19:27:15 | 2013-05-28 19:29 | 02       |           | 23 5    | 9 59      |
|              | 1        | 2013-05-29 09:56:58 | 2013-05-29 09:58 | 45       |           |         |           |
|              | 1        | 2013-05-29 09:58:46 | 2013-05-29 10:00 | 27       |           |         |           |
|              | 1        | 2013-05-29 10:00:47 | 2013-05-29 10:02 | 30       |           | Канал   |           |
|              | 1        | 2013-05-29 10:15:21 | 2013-05-29 10:16 | 33       |           | V V1    | ✓2 ✓3 ✓4  |
|              | 1        | 2013-05-29 10:16:33 | 2013-05-29 10:18 | 53       |           |         |           |
|              | 1        | 2013-05-29 10:24:17 | 2013-05-29 10:25 | 32       |           |         |           |
|              | 1        | 2013-05-29 10:25:32 | 2013-05-29 10:26 | 23       |           |         |           |
|              | 1        | 2013-05-29 10:30:38 | 2013-05-29 10:36 | 57       |           |         |           |
|              | 1        | 2013-05-29 10:36:57 | 2013-05-29 10:40 | 27       |           |         |           |
|              | 1        | 2013-05-29 10:41:18 | 2013-05-29 10:44 | 29       |           |         |           |
| Bce          | Инверсия | 1/14                |                  |          |           |         |           |
| Путь к файлу |          |                     |                  | Просмотр | Архив     |         |           |
|              |          |                     |                  |          | ]         | L       |           |

Рис. 7.9. Резервное копирование.

Шаг 1: Выберите каналы, начальное и конечное время и нажмите кнопку "Поиск", все найденные файлы отобразятся в списке. Шаг 2: Выберите необходимые файлы, укажите путь сохранения и нажмите кнопку "Архив" для начала резервного копирования.

# 7.5. Удаленная настройка регистратора.

Вы можете удаленно изменять параметры регистратора. Для этого в Web-интрефейсе зайдите в "Настройки" см. рис. 7.10. Все меню настроек в Web-интерфейсе индентичны настройкам на регистраторе.

|              |                 | ПРОСМОТР                          | поиск | АРХИВ            | НАСТРОЙКИ       | инструм       | I. ИНФО   |
|--------------|-----------------|-----------------------------------|-------|------------------|-----------------|---------------|-----------|
| [            |                 |                                   |       |                  |                 |               |           |
| ()<br>P      | Локальн. настр. | <b></b>                           |       |                  |                 |               |           |
| <b>;;;</b> ; | Основные        |                                   |       |                  |                 | Примен.       | По умол.  |
|              | -               | Основные                          |       |                  |                 |               |           |
| <u> </u>     | Просмотр        | Имя устройства                    |       | DVR2504          |                 |               |           |
|              | _               | ID устройства                     |       | 0                |                 |               |           |
| L.           | Запись          | Видеоформат                       |       | PAL              |                 |               | ~         |
| <b>1 1 1</b> |                 | Проверка пароля                   |       | ✓                |                 |               |           |
| 25           | Расписание      | Показывать системное время        |       | ✓                |                 |               |           |
|              |                 | Макс. кол-во онлайн пользователей | i     | 10               |                 |               | ~         |
|              | Тревога         | Видео выход                       |       | VGA 1024 X 768   |                 |               | ~         |
|              |                 | Язык устройства                   |       | Русский          |                 |               | ~         |
|              | Сеть            | Скринсейвер [мин]                 |       | Никогда          |                 |               | ~         |
| (0)          |                 | Не отображать после выхода        |       |                  |                 |               |           |
| $\smile$     | P.T.Z           | Дата время                        |       |                  |                 |               |           |
| 2            | Пользователи    | Формат даты                       |       | ММ-ДД-ГГГГ       |                 |               | ~         |
|              |                 | Формат времени                    |       | 24 часовой       |                 |               | ~         |
| $\sim$       | Дополнит.       | Часовой пояс                      |       | GMT+04:00 Кавка: | 3               |               | ~         |
| Ø 9          |                 | Синхр. с сервером времени         |       |                  |                 |               |           |
|              |                 | Сервер времени                    |       | time.windows.com |                 |               | Обновить  |
|              |                 | Системное время                   |       | 2013-05-30 1     | 7 : 52 : 23 🗆 P | учн.<br>стан. | Сохранить |

Рис. 7.10. Настройки регистратора.

# 7.6. Инструменты.

В данном интерфейсе вы можете включать ручную тревогу, управлять жесткими дисками и обновлять прошивку. Все действия через Web-интерфейс идентичны действиям на регистраторе.

# 7.7. Информация.

В данном интерфейсе можно посмотреть информацию о системе, посмотреть системный журнал, журнал событий, информацию о сети и пользователях онлайн см. рис. 7.11..

|          |              | ПРОСМОТР           | поиск     | АРХИВ           | НАСТРОЙКИ | ИНСТРУМ. | ИНФО |
|----------|--------------|--------------------|-----------|-----------------|-----------|----------|------|
|          |              |                    |           |                 |           |          |      |
|          | Система      | Версия             |           |                 |           |          |      |
|          |              | Имя устройства     | DVR2504   |                 |           |          |      |
| <b>S</b> | Событие      | ID устройства      | 0         |                 |           |          |      |
|          |              | Video Format       | PAL       |                 |           |          |      |
| 8        | Журнал       | Аппаратная версия  | 120.0.16  | .Q18-V1.1-td20a |           |          |      |
| _        |              | Версия контроллера |           |                 |           |          |      |
| 3        | Сеть         | Версия ядра        | C9K7-C90  | 8-CBE6          |           |          |      |
| ~        |              | Версия прошивки    | 3.2.0.P-3 | 520A-00         |           |          |      |
| 92       | Онлайн польз | Время запуска      | 2012-11-  | 07              |           |          |      |
|          |              |                    |           |                 |           |          |      |
|          |              |                    |           |                 |           |          |      |

Рис. 7.11. Информация.

# 8. Доступ со смартфонов/планшетов.

# 8.1.Доступ с iOS.

- Шаг 1: Откройте на устройстве AppStore.
- Шаг 2: Найдите приложение SuperLivePro для iPhone или SuperLivePro HD для iPad.
- Шаг 3: Установите приложение на устройство.

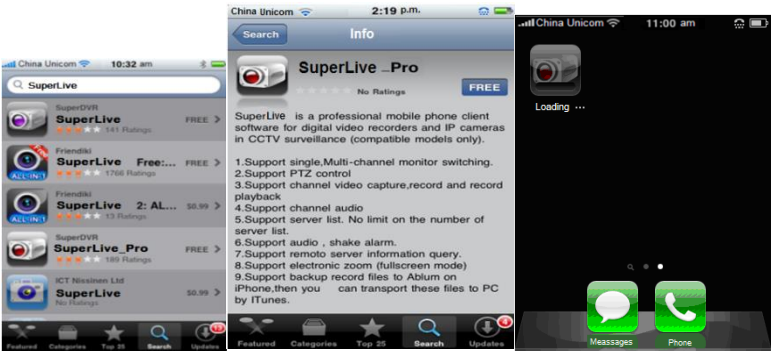

Поиск и установка SuperLivePro.

## Работа в SuperLivePro.

## 1. Авторизация.

Введите IP адрес или имя регистратора. Введите имя и пароль пользователя (по умолчанию admin/123456). Используйте кнопку 🔍 для быстрого доступа к сохраненным настройкам.

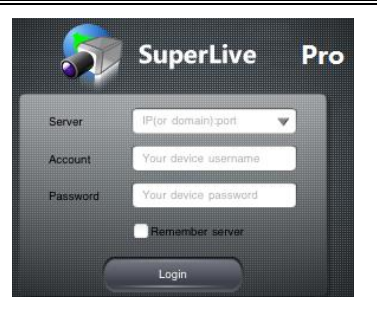

2. Основной интерфейс.

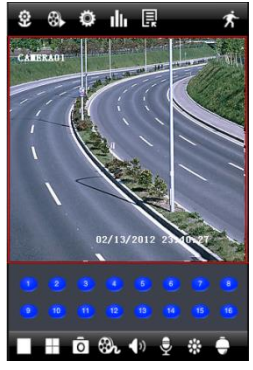

2

| Ċ. | Просмотр снимков.     | Ħ           | 4-х канальный режим. |
|----|-----------------------|-------------|----------------------|
| 3  | Воспроизведение       | Ô           | Снимок.              |
| Ö. | Настройки             | ŝ           | Запись.              |
|    | Информация            | <b>•</b> )» | Аудио.               |
| 1  | Список регистраторов. | Ţ           | Двухсторонее аудио.  |
| ¢. | Выход.                | *           | Настройка цветности. |
|    | Одноканальный режим   | ē           | Управление PTZ       |

|        | Поворот РТZ вверх.          |        | Поворот РТZ вниз.           |  |
|--------|-----------------------------|--------|-----------------------------|--|
|        | Поворот РТZ влево.          |        | Поворот РТZ вправо.         |  |
|        | Остановка вращения РТZ.     | Ð      | Увеличение/фокус/диафрагма. |  |
| Θ      | Уменьшение/фокус/диафрагма. | 0      | Переход в след. интерфейс.  |  |
| 0      | Переход в пред. интерфейс.  | Preset | Переход к предустановке.    |  |
| Cruise | Круиз.                      | Speed  | Скорость поворота РТΖ.      |  |

### 3. Просмотр снимков.

Нажмите на кнопку В для входа в интерфейс просмотра снимков. Выберите изображение для просмотра. Вы можете копировать и удалять выбранное изображение.

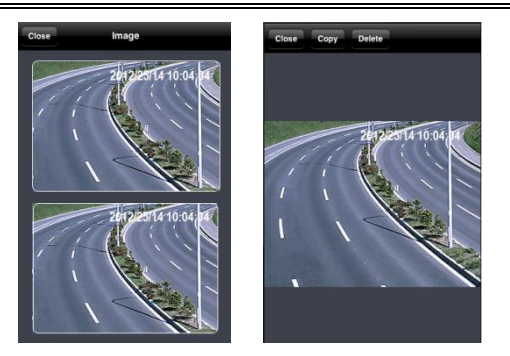

#### 4. Воспроизведение.

Нажмите на кнопку 🚳 для входа в интерфейс воспроизведения. Затем нажмите на кнопку "Search", выберите каналы, даты и

время и нажмите кнопку . После этого появится список файлов, выберите файл и нажмите "Play" для начала воспроизведения. Вы можете копировать и удалять файлы. Нажмите "Close" для выхода в предыдущий интерфейс.

| Close             | Local file search        | Search             | Close                    | Searcl    | h  | Q           | Close          | Local file search                 | Search | Close | 2012-02-14 10:05:18 |
|-------------------|--------------------------|--------------------|--------------------------|-----------|----|-------------|----------------|-----------------------------------|--------|-------|---------------------|
| Search result:    |                          |                    | Begin date:              |           |    |             | Search result: |                                   |        |       |                     |
| Channel           | Begin time               |                    | Su                       | in Feb 12 | 22 | 58          | Channel 1      | Bigin time<br>2012-02-14 10:05:18 | 3      |       |                     |
|                   |                          |                    | Mo                       | n Feb 13  | 23 | 59          |                |                                   |        | 1.    | 2012/2014 10:04 14  |
|                   |                          |                    |                          | Today     | 00 | 00          |                | Play                              |        |       |                     |
|                   |                          |                    | We                       | d Feb 15  | 01 | 01          |                |                                   | =      |       |                     |
|                   |                          |                    | Th                       | u Feb 16  | 02 | 02          |                | Сору                              |        | 1     | 1 Mar               |
|                   |                          |                    | Choose channel           | :<br>2 23 |    | <b>∑</b> 4  |                | Delete                            |        |       |                     |
| Local file search | Time search Event search | Remote file search | <b>⊻</b> 5<br><b>⊻</b> 9 |           |    | ✓ 8<br>✓ 12 |                | Cancel                            |        |       |                     |
|                   |                          |                    | V 113                    | V 14 V 1  |    | V 16        |                |                                   |        |       |                     |

#### 5. Список регистраторов.

Нажмите кнопку 民 для входа в список регистраторов. Нажмите 🕞 для добавления нового регистратора. Нажмите для 🗹

редактирования параметров и 📖 для удаления регистратора их списка.

### 6. Настройка регистратора.

Нажмите кнопку на входа в интерфейс настройки регистратора. Вы можете настраивать большинство параметров регистратора с мобильного устройства.

#### 7. Информация.

Нажмите кнопку Ш для входа в интерфейс информации. Вы можете просмотреть информацию о регистраторе, сетевых настройках и пользователях онлайн.

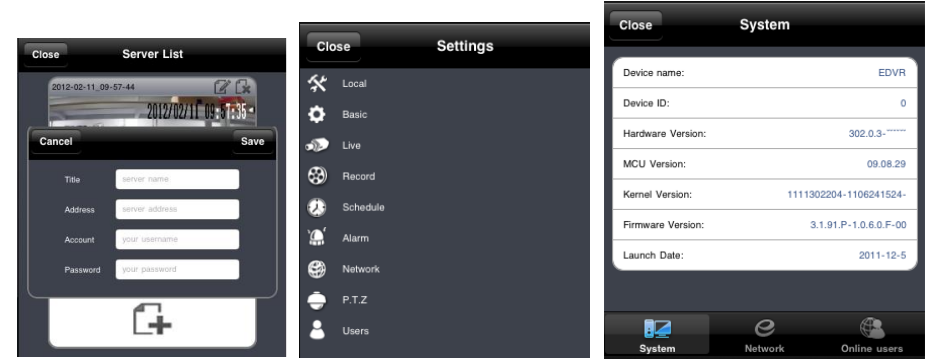

Интерфейсы: список регистраторов, настройки, информация.

# 8.2. Доступ с Android.

Шаг 1: Откройте на устройстве Google Play.

Шаг 2: Найдите приложение SuperLivePro для телефонов или SuperLivePro HD для планшетов.

Шаг 3: Установите приложение на устройство.

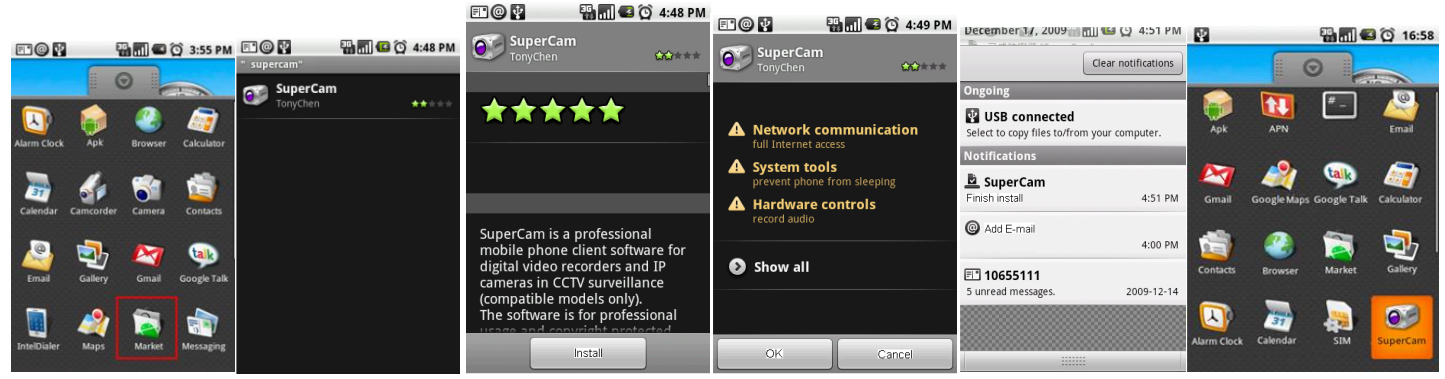

Поиск и установка SuperLivePro.

#### 1. Авторизация.

Введите IP адрес или имя регистратора. Введите имя и пароль пользователя (по умолчанию admin/123456). Используйте кнопку 🔍 для быстрого доступа к сохраненным настройкам.

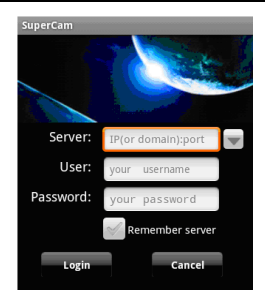

## 2. Основной интерфейс.

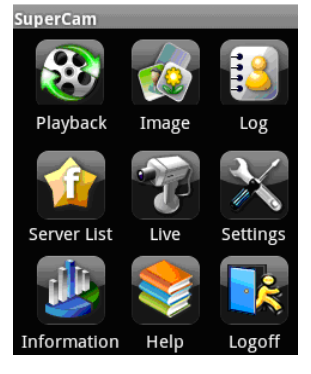

| [Playback]    | Воспроизведение.                              | [Image]       | Просмотр снимков. |  |  |
|---------------|-----------------------------------------------|---------------|-------------------|--|--|
| [Log]         | Журнал.                                       | [Server List] | Список            |  |  |
|               |                                               |               | регистраторов.    |  |  |
| [Live]        | Режим реального                               | [Settings]    | Настройки.        |  |  |
|               | времени.                                      |               |                   |  |  |
| [Information] | Информация.                                   | 【Help】        | Помощь            |  |  |
| 【Logoff】      | Выход и возвращение к интерфейсу авторизации. |               |                   |  |  |

#### 3. Режим реального времени.

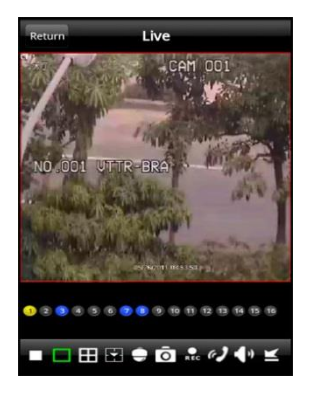

### 4. Просмотр снимков.

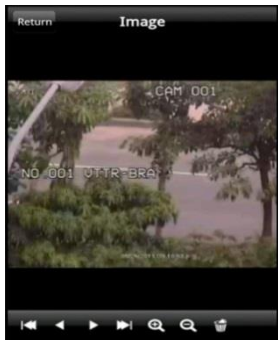

|             | Стоп.                  |     | Одноканальный режим. |
|-------------|------------------------|-----|----------------------|
|             | Режим экрана.          |     | 4-х канальный режим. |
| Ō           | Снимок                 | ē   | Управление РТZ.      |
| e)          | Двухсторонее<br>аудио. | REC | Запись.              |
| <b>•</b> )» | Вкл./выкл. аудио.      | Ľ   | Спрятать панель.     |

|             | Первый снимок.     |
|-------------|--------------------|
| •           | Предыдущий снимок. |
| •           | Следующий снимок.  |
| <b>&gt;</b> | Последний снимок.  |
| e.          | Увеличение.        |
| Q           | Уменьшение.        |
|             | Удаление.          |

#### 5. Воспроизведение.

Нажмите "Playback" в главном меню для входа в интерфейс воспроизведения. Выберите канал, затем выберите файл и нажмите на него для начала воспроизведения.. Нажмите "Return" для выхода в предыдущий интерфейс.

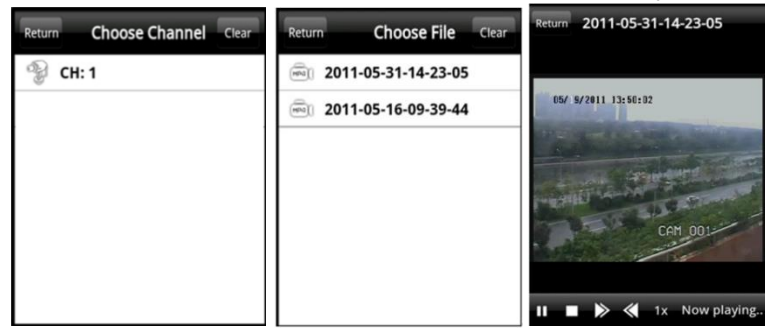

#### 6. Список регистраторов.

Нажмите кнопку "Server List" в главном меню для входа в список регистраторов. Нажмите 🚾 для добавления нового

регистратора. Нажмите для може редактирования параметров и може для удаления регистратора их списка.

#### 7. Настройка.

Нажмите кнопку "Settings" в главном меню для входа в настройки.

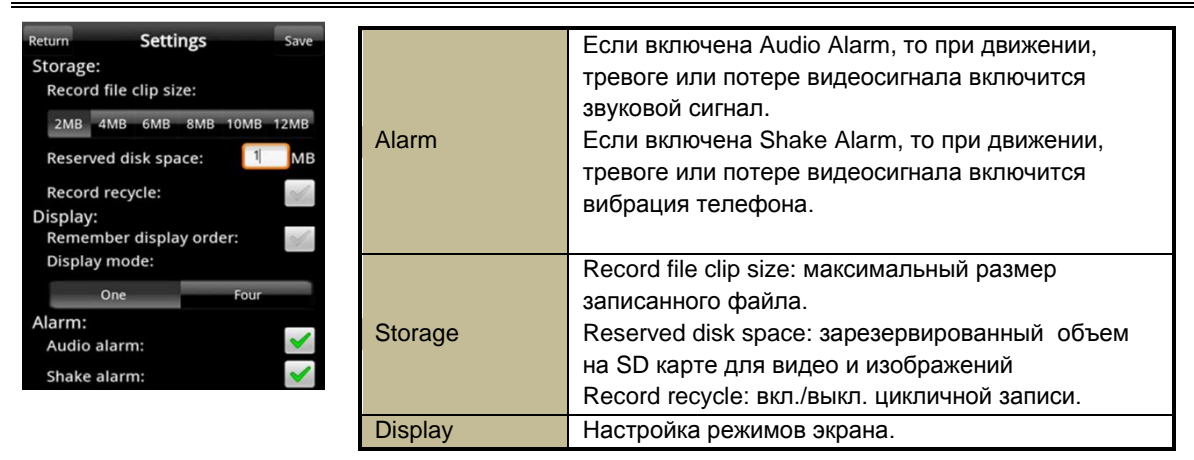

#### 8. Информация.

Нажмите кнопку "Information" в главном меню для входа в интерфейс информации.

# Приложение 1.

## 1. IE блокирует установку ActiveX.

Если IE блокирует установку ActiveX и выдает следующее сообщение:

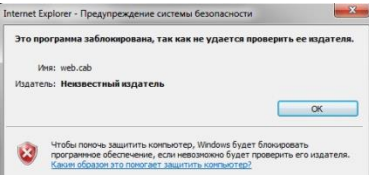

Это значит, что в настройках безопасности отключена установка неподписанных элементов ActiveX. Войдите в Сервис→Свойства обозревателя/браузера→ Безопасность → Другой см. рис. 9.1. В появившемся окне включите загрузку неподписанных элементов ActiveX. Также можно установить значение "Предлагать" см. рис. 9.2.

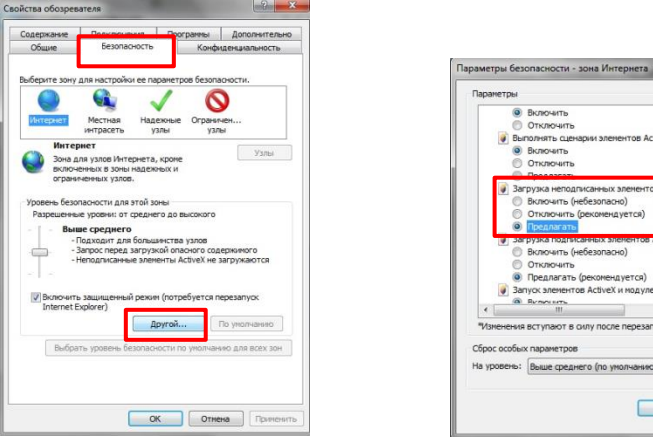

Рис. 9.1. Вкладка безопасность.

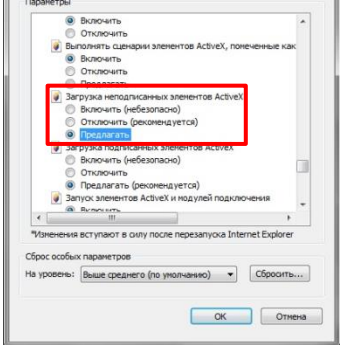

Рис. 9.2. Изменение параметра установки ActiveX.

#### 2. Системные требования к компьютеру для удаленного просмотра.

Минимальные системные требования.

| Компонент   | Параметры                      |
|-------------|--------------------------------|
| Процессор   | Intel Celeron 2.4G             |
| Мат.плата   | Intel 845                      |
| HDD         | 80Gb                           |
| Оперативная | 512Mb                          |
| память      |                                |
| Видеокарта  | NVIDIA GeForce MX440/FX5200    |
|             | ATIRADEON 7500/X300            |
| OC          | Windows XP(SP3) / VISTA/ Win 7 |
| DirectX     | 9.0                            |

### Рекомендуемые системные требования.

| Компонент   | Параметры                      |
|-------------|--------------------------------|
| Процессор   | Intel Core(TM)2 Duo CPU E4600  |
| Мат.плата   | G31/P31 chip                   |
| HDD         | 80G                            |
| Оперативная | 1GB                            |
| память      |                                |
| Видеокарта  | GMA3100/NVIDIA GeForce 8400/   |
|             | ATI RADEON HD3450              |
| OC          | Windows XP(SP3) / VISTA/ Win 7 |
| DirectX     | 9.0                            |

# Приложение 2. Расчет объема HDD.

Вы можете самостоятельно рассчитать необходимый объем жесткого диска. Ниже приведена таблица с примерными размерами записи.

| Формат<br>видеосигнала | Разрешение | Скорость<br>записи<br>(к/с) | Качество<br>видео | Бит-рейт<br>(kbps) | Используемое<br>пространство (Mb/час) |
|------------------------|------------|-----------------------------|-------------------|--------------------|---------------------------------------|
| PAL                    | WD1        | 25                          | Отличное          | 2.5M               | 1125                                  |
|                        |            |                             | Хорошее           | 2M                 | 900                                   |
|                        |            |                             | Среднее           | 1.75M              | 788                                   |
|                        |            |                             | Низкое            | 1.5M               | 675                                   |
|                        |            |                             | Ниже              | 1M                 | 450                                   |
|                        |            |                             | Худшее            | 768K               | 338                                   |
| PAL                    | D1         | 25                          | Отличное          | 2M                 | 910                                   |
|                        |            |                             | Хорошее           | 1.5M               | 712                                   |
|                        |            |                             | Среднее           | 1M                 | 468                                   |
|                        |            |                             | Низкое            | 768K               | 297                                   |
|                        |            |                             | Ниже              | 512K               | 241                                   |
|                        |            |                             | Худшее            | 256K               | 112                                   |

Формула расчета: Общий объем = Используемое пространство (Mb/час) х время записи (час) х кол-ва каналов. Например: используются 16 камер в PAL, в разрешении D1, с худшим качеством и скоростью 25 к/с. Общий объем = 112 (Mb/час) х 24 (часа в день) х 16(кол-во каналов)= 1290240 (Mb)=1260(Gb). Внимание: рекомендуем использовать жесткие диски Seagate для работы с регистратором.

# Приложение 3. Спецификация DVR-2504LEF.

| Формат сжатия        | H.264                                                         |
|----------------------|---------------------------------------------------------------|
| Видеовыходы          | VGA x 1, HDMI x 1, BNC x 1, SPOT x 1                          |
| Видеовходы           | BNC x 4                                                       |
| Разрешение HDMI/VGA  | 1920×1080/1280*1024 /1024*768/ 800*600                        |
| Разрешение записи    | 360 x 288(CIF), 720 x 288(HD1), 720 x 576(D1), 960 x 576(WD1) |
| Скорость отображения | 100 к/с                                                       |
| Скорость записи      | 100 к/с                                                       |
| Аудиовходы           | RCA X4                                                        |
| Аудиовыходы          | RCA X1                                                        |
| Тревожные входы      | 4(HO или H3)                                                  |
| Тревожные выходы     | 1                                                             |
| Режим записи         | Ручная, по расписанию, по движению, по тревоге                |
| Тип                  | Пентаплекс                                                    |
| Сеть                 | RJ45 (LAN, INTERNET)                                          |
| Управление РТZ       | Да                                                            |
| Интерфейсы           | RS485, USB2.0 x 2                                             |
| HDD                  | SATA x 1 до 3Тб.                                              |
| Пульт ДУ             | Да                                                            |
| Питание              | 12B/2A                                                        |
| Температура          | 0°C-50°C                                                      |
| Влажность            | 10%-90%                                                       |
| Мощность (без HDD)   | ≤15W                                                          |
| Размеры              | 300(Ш) × 270(Д) × 55(В) мм.                                   |

# Приложение 3. Спецификация DVR-2508LEF.

| Формат сжатия        | H.264                                                         |
|----------------------|---------------------------------------------------------------|
| Видеовыходы          | VGA x 1, HDMI x 1, BNC x 1, SPOT x 1                          |
| Видеовходы           | BNC x 8                                                       |
| Разрешение HDMI/VGA  | 1920×1080/1280*1024 /1024*768/ 800*600                        |
| Разрешение записи    | 360 x 288(CIF), 720 x 288(HD1), 720 x 576(D1), 960 x 576(WD1) |
| Скорость отображения | 200 к/с                                                       |
| Скорость записи      | 200 к/с                                                       |
| Аудиовходы           | RCA X4                                                        |
| Аудиовыходы          | RCA X1                                                        |
| Тревожные входы      | 8(HO или H3)                                                  |
| Тревожные выходы     | 1                                                             |
| Режим записи         | Ручная, по расписанию, по движению, по тревоге                |
| Тип                  | Пентаплекс                                                    |
| Сеть                 | RJ45 (LAN, INTERNET)                                          |
| Управление РТZ       | Да                                                            |
| Интерфейсы           | RS485, USB2.0 x 2                                             |
| HDD                  | SATA x 2 до 3Тб.                                              |
| Пульт ДУ             | Да                                                            |
| Питание              | 12B/4A                                                        |
| Температура          | 0°C-50°C                                                      |
| Влажность            | 10%-90%                                                       |
| Мощность (без HDD)   | ≤40W                                                          |
| Размеры              | 430(Ш) ×300(Д) × 55(В) мм.                                    |

# Приложение 3. Спецификация DVR-2516LEF.

| Формат сжатия        | H.264                                                         |
|----------------------|---------------------------------------------------------------|
| Видеовыходы          | VGA x 1, HDMI x 1, BNC x 1, SPOT x 1                          |
| Видеовходы           | BNC x 16                                                      |
| Разрешение HDMI/VGA  | 1920×1080/1280*1024 /1024*768/ 800*600                        |
| Разрешение записи    | 360 x 288(CIF), 720 x 288(HD1), 720 x 576(D1), 960 x 576(WD1) |
| Скорость отображения | 400 к/с                                                       |
| Скорость записи      | 400 к/с                                                       |
| Аудиовходы           | RCA X4                                                        |
| Аудиовыходы          | RCA X1                                                        |
| Тревожные входы      | 16(HO или H3)                                                 |
| Тревожные выходы     | 1                                                             |
| Режим записи         | Ручная, по расписанию, по движению, по тревоге                |
| Тип                  | Пентаплекс                                                    |
| Сеть                 | RJ45 (LAN, INTERNET)                                          |
| Управление РТZ       | Да                                                            |
| Интерфейсы           | RS485, USB2.0 x 2                                             |
| HDD                  | SATA x 2 до 3Тб.                                              |
| Пульт ДУ             | Да                                                            |
| Питание              | 12B/4A                                                        |
| Температура          | 0°C-50°C                                                      |
| Влажность            | 10%-90%                                                       |
| Мощность (без HDD)   | ≤40W                                                          |
| Размеры              | 430(Ш) ×300(Д) × 55(В) мм.                                    |